# **Supplier Guide – Supplygov.ie**

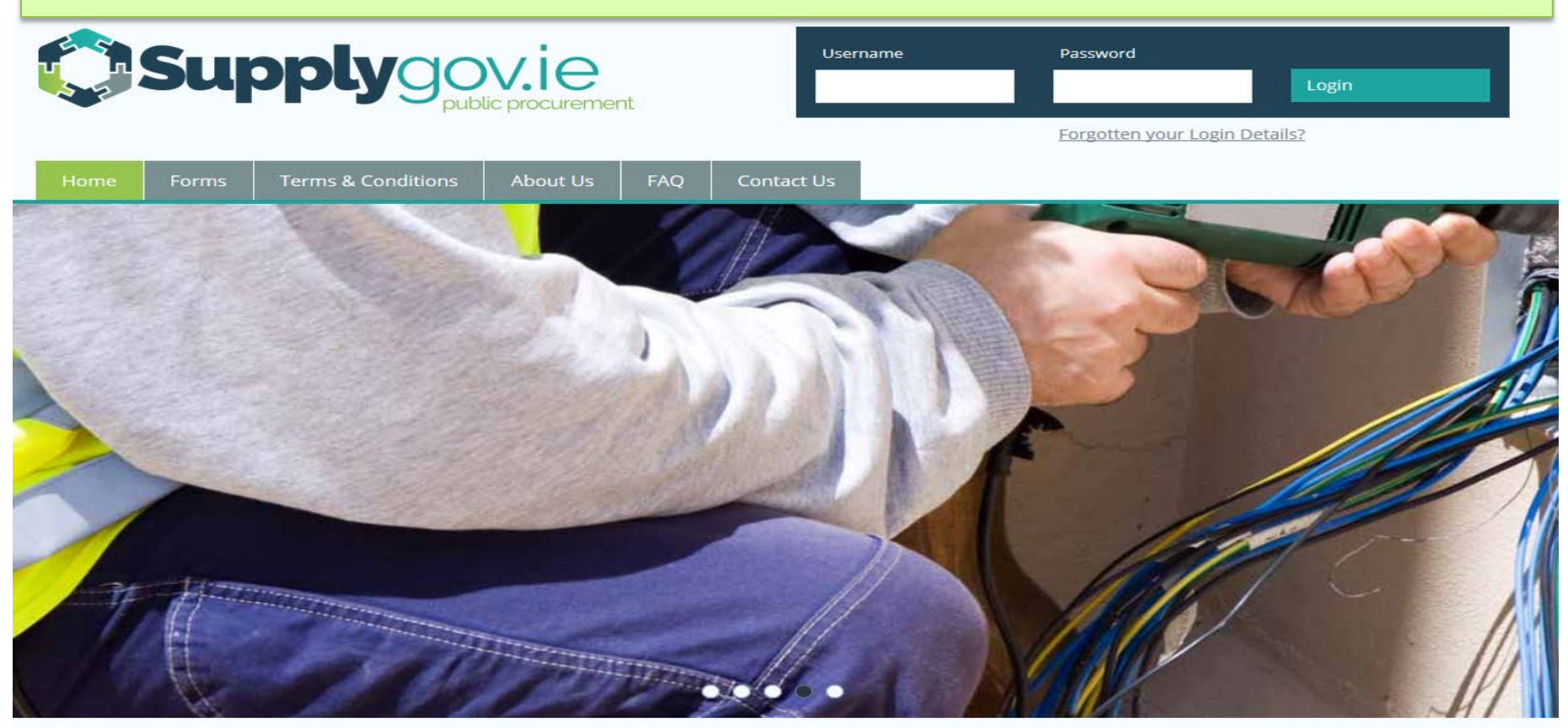

Register as New Supplier

Create an Insurance Account

#### 🖶 Register as a Buyer

#### Welcome to SupplyGov.ie

SupplyGov.ie (formerly LAQuotes.ie) is a procurement platform facilitating Local Authorities and other state agencies in the procurement of goods, works and services from Suppliers (incl. Contractors and Service Providers). The website has been developed by the Local Government Operational Procurement Centre (LGOPC) to streamline the procurement process of contracting authorities in respect of the operation of local authority led Category Councils for Plant Hire and Minor Building & Civil Works.

# **Table of Contents**

| 1.0: How to register as a NEW Supplier on SupplyGov.ie                                                       | 4  |
|----------------------------------------------------------------------------------------------------|----|
| 2.0: Logging in to Supplygov.ie                                                                              | 9  |
| 2.1: Forgotten Login details                                                                                 | .0 |
| 2.2: Change my password.                                                                                     | .2 |
| 3.0: Finding your Supplier ID1                                                                               | .4 |
| 4.0: Supplier Details                                                                                        | .5 |
| 5.0: RFT(s) and RFQ(s)                                                                                       | .6 |
| 6.0: How to register for RFQ(s) – Request for Quotations (Supplies, Services & Tool Hire)1                   | .7 |
| Step 1 of 3 – Selecting Commodities –                                                                        | .8 |
| Step 2 of 3 – Selecting Local Authorities                                                                    | 20 |
| Step 3 of 3: Confirmation of Submission (Supplies, Services & Tool Hire)2                                    | 21 |
| 7.0: How to register for RFT(s) – Request for Tenders for a framework /DPS                                   | 22 |
| 8.0: How can I find out what Frameworks/Commodities and Local Authorities, I have registered an interest in? | 23 |
| 8.1 To view what machinery/item of plant you have registered for under DPS Plant Hire2                       | 25 |
| 9.0: Viewing RFQs (Request for Quotations)/RFTs (Request for Tenders)                                        | 26 |
| 9.1: Viewing Request for Quotations (RFQs) or Request for Tenders (RFT)                                      | 26 |
| 9.2: Searching by RFQ/RFT Reference Number                                                                   | 28 |
| 10.0: Overview of an RFT – Example: A Closer look at the details in a Plant Hire DPS RFT                     | 31 |
| 11.0: Completing your Submission                                                                             | 3  |
| 11.1: Plant Hire: Selecting a Machine and adding it to the RFT3                                              | 3  |

| 11.   | 2: Entering the Pricing details                                                               | . 34 |
|-------|-----------------------------------------------------------------------------------------------|------|
| 11.   | 3: Adding Attachments                                                                         | . 35 |
| 12.0: | Submitting your response                                                                      | . 40 |
| 13.0: | Confirming Response has been submitted to the Local Authority                                 | . 43 |
| 14.0: | How do I change my response if I have submitted my RFQ/RFT?                                   | . 44 |
| 15.0: | I 'declined' an RFQ/RFT in error – how do I get this re-opened?                               | . 46 |
| 16.0: | How can I find my Supplygov Machine Reference Number? (This only applies to PLANT HIRE)       | . 48 |
| 17.0: | My Checklist                                                                                  | . 51 |
| 17.   | 1: Online Declaration (Irish Water Framework)                                                 | . 52 |
| 17.   | 2: On-line details to be completed by Supplier (where applicable) – required at point of hire | . 53 |
| 17.   | 3: On-line details to be completed by Insurance company/broker – required at point of hire    | . 54 |
| 17.   | 4: Documentation Checklist:                                                                   | . 55 |

# 1.0: How to register as a NEW Supplier on *SupplyGov.ie*

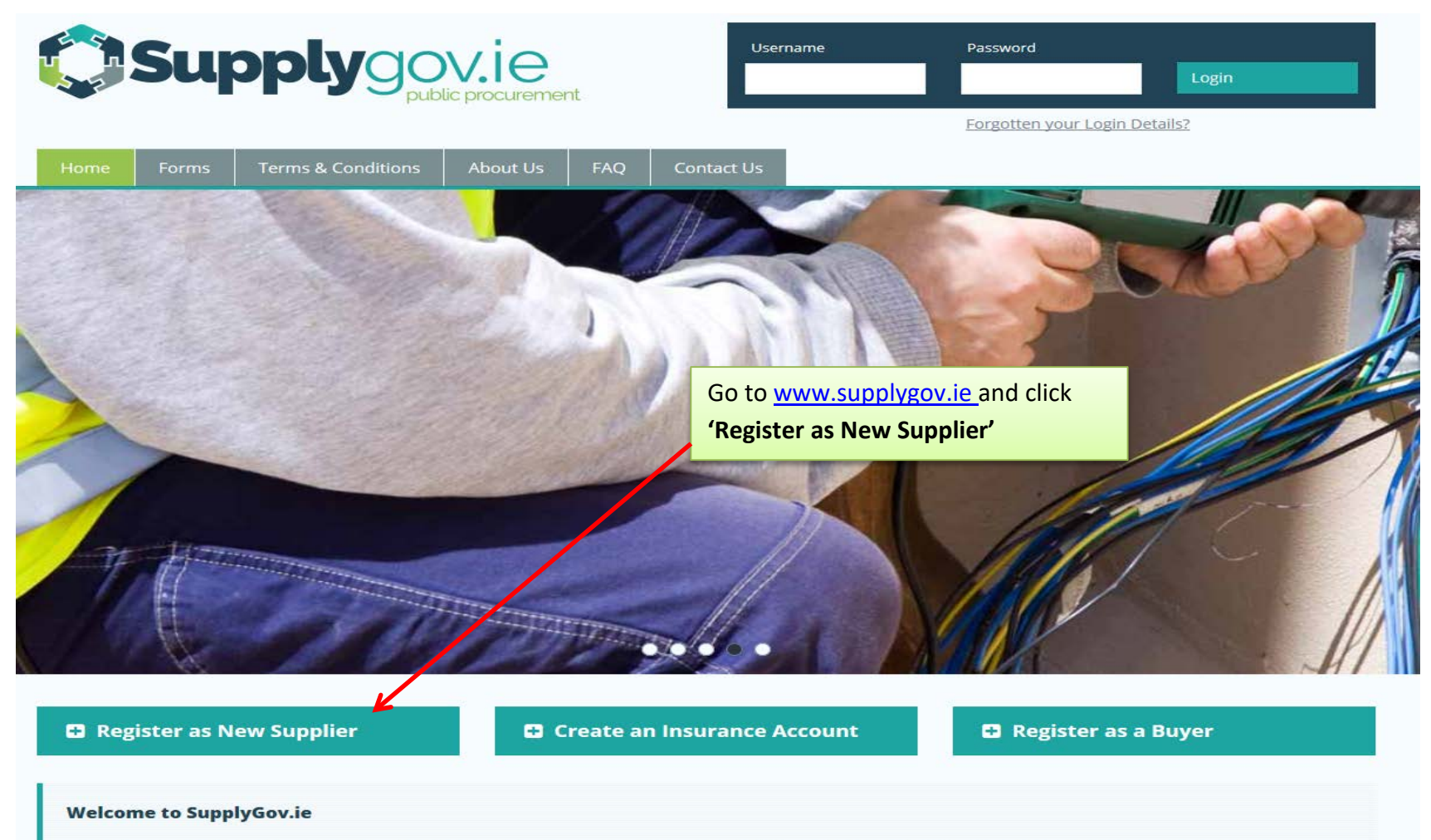

SupplyGov.ie (formerly LAQuotes.ie) is a procurement platform facilitating Local Authorities and other state agencies in the procurement of goods, works and services from Suppliers (incl. Contractors and Service Providers). The website has been developed by the Local Government Operational Procurement Centre (LGOPC) to streamline the procurement process of contracting authorities in respect of the operation of local authority led Category Councils for Plant Hire and Minor Building & Civil Works.

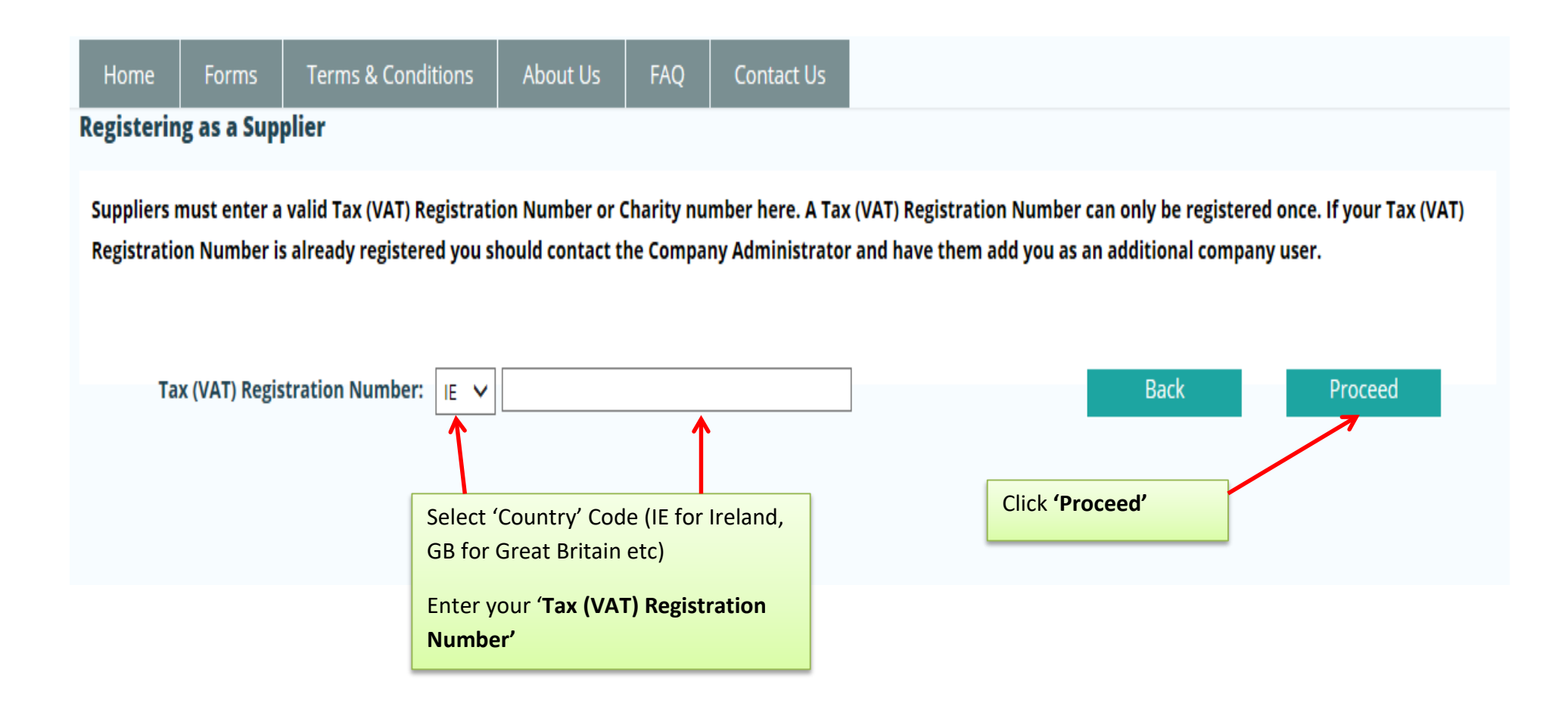

#### **My Account**

**Position Within Company:** 

| Contractor/Supplier Details:                      |             |               | Mandatory fields ar | e marked with a *                                                                  |
|---------------------------------------------------|-------------|---------------|---------------------|------------------------------------------------------------------------------------|
| Name of Contractor/Supplier:                      |             | ] *           |                     |                                                                                    |
| Registration No./VAT No.:                         | IE 1000000T | *             |                     |                                                                                    |
| Company Number:                                   |             | ]             |                     |                                                                                    |
| Address:                                          |             | *             |                     |                                                                                    |
|                                                   |             | ] *<br>]<br>] |                     | Complete the 'Contractor/Supplier<br>Details' and 'Authorised<br>representative of |
| County:                                           | Select V    | *             |                     | Contractor/Supplier' details                                                       |
| Country of Registration:                          |             | *             |                     |                                                                                    |
| Contractor/Supplier Type:                         | Select Y    | *             |                     |                                                                                    |
| Authorised representative of Contractor/Supplier: |             |               |                     |                                                                                    |
| Contact Name:                                     |             | ] *           |                     |                                                                                    |
| Phone Number:                                     |             | *             |                     |                                                                                    |
| Mobile Number:                                    |             | *             |                     |                                                                                    |
| Email Address:                                    |             | *             |                     |                                                                                    |
| Confirm Email Address:                            |             | *             |                     |                                                                                    |

\*

| Authorised representative of Contractor/Supplier: | Complete ' <b>Additional Contact</b><br>Person(s)' details |                                  |
|---------------------------------------------------|------------------------------------------------------------|----------------------------------|
| Contact Name:                                     | *                                                          |                                  |
| Phone Number:                                     | *                                                          |                                  |
| Mobile Number:                                    | *                                                          | Suppliers should ensure that all |
| Email Address:                                    | *                                                          | date. All notifications from     |
| Confirm Email Address:                            | *                                                          | www.supplygov.ie are sent via    |
| Position Within Company:                          | *                                                          | email/Text.                      |

#### Additional Contact Person(s):

| Contact Name                         | Phone Number          | Mobile Number | Email Address                                                                    |      |
|--------------------------------------|-----------------------|---------------|----------------------------------------------------------------------------------|------|
|                                      |                       |               |                                                                                  |      |
|                                      |                       |               | Once you have read and accepted the<br>'Terms & Conditions', click <b>'Next'</b> |      |
|                                      |                       |               |                                                                                  |      |
| <u>I have read and accept the te</u> | erms and conditions 🗹 |               | Back Next                                                                        |      |
| -                                    |                       |               | Pag                                                                              | ge 7 |

Thank you for registering with SupplyGov. We will endeavour to authorise your registration within 24 hours (working days only).

Should you have any queries, please do not hesitate to contact the SupplyGov Helpdesk at 076 1064020 or via email at <u>eproc@kerrycoco.ie</u> quoting your name and Tax (VAT) Registration Number.

Your application will be sent to the SupplyGov Helpdesk for approval. Once approved, you will receive an email/text confirming your username & password.

You can then proceed to login to your Supplygov account.

# 2.0: Logging in to Supplygov.ie Enter your Username & Password and click 'Login' Browse to <u>www.supplygov.ie</u> and enter your username and password and click on the 'Login' Button. Supply ovie Passwr.rd Username Forgotten your Login Details? Terms & Conditions About Us

Register as New Supplier

🖶 Create an Insurance Account

Register as a Buyer

#### Welcome to SupplyGov.ie

SupplyGov.ie (formerly LAQuotes.ie) is a procurement platform facilitating Local Authorities and other state agencies in the procurement of goods, works and services from Suppliers (incl. Contractors and Service Providers). The website has been developed by the Local Government Operational Procurement Centre (LGOPC) to streamline the procurement process of contracting authorities in respect of the operation of local authority led Category Councils for Plant Hire and Minor Building & Civil Works.

### 2.1: Forgotten Login details

If you have forgotten your login details, click on 'Forgotten your login Details?' link under 'Username' and 'Password'.

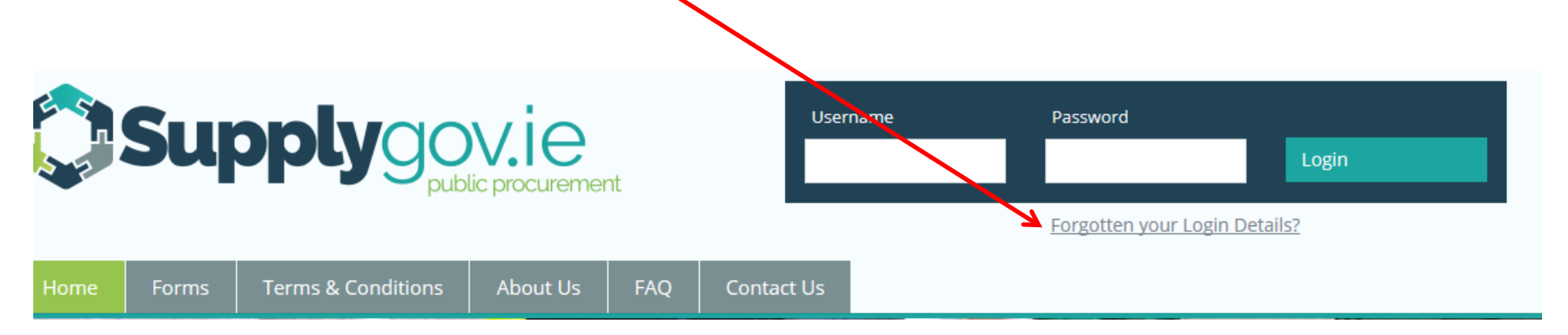

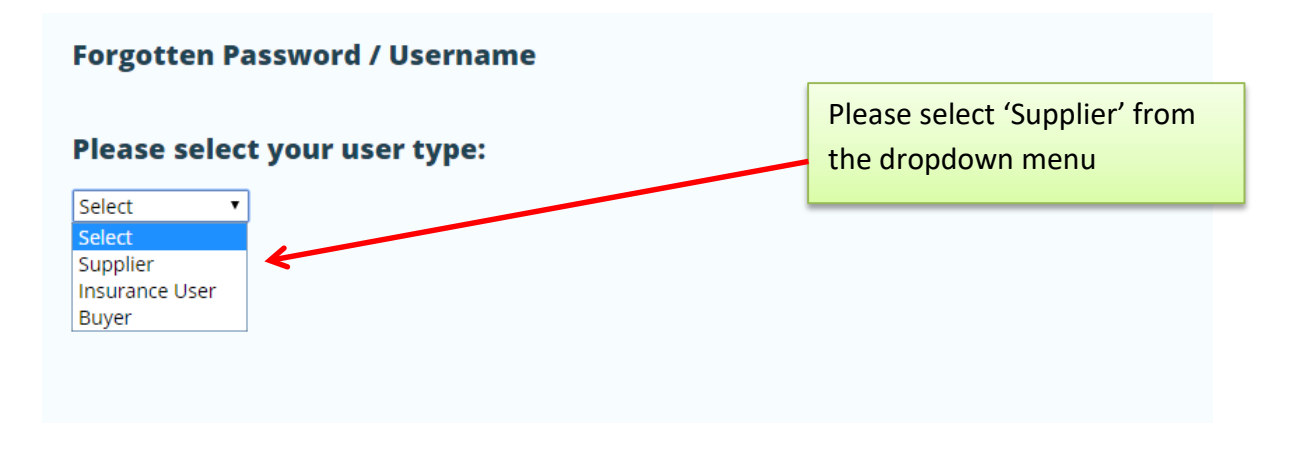

account.

If you cannot remember your username or password, enter your email address and click on 'Send me my username' and/or 'Send me my password'. The email address that you enter must be one of the contact emails registered on the account. Your username will be sent to your email address and your password will be sent to your mobile number.

| Supply ovie                                                                                                    |                             |                                                   |                               |                     |                           | Enter your email address and click <b>'Send</b><br>Me My Username' and/or 'Send me my<br>Password' |                                                    |  |  |
|----------------------------------------------------------------------------------------------------|-----------------------------|---------------------------------------------------|-------------------------------|---------------------|---------------------------|----------------------------------------------------------------------------------------------------|----------------------------------------------------|--|--|
| Home                                                                                                    | Forms                       | Terms & Conditions                                | About Us                      | FAQ                 | Contact                   |                                                                                                    |                                                    |  |  |
| Forgotten Username/Password<br>If you cannot remember your username or password please enter your email address and click on send me my username or send me my password. If a match is<br>found we will send your username to that email address and we will send your password to the mobile number of the authorised contact in the next few minutes. |                             |                                                   |                               |                     |                           |                                                                                                    |                                                    |  |  |
| Email Ad                                                                                                    | dress:                      | I                                                 |                               | Ba                  | ack                       | Send Me My Username<br>Send Me My Password                                                         |                                                    |  |  |
| Your userr<br>Please not                                                                                                    | name will b<br>e that logir | e emailed to your emai<br>details such as the Use | l address and<br>ername and P | your pas<br>assword | sword will<br>can only be | be sent to your mobile number if correct on yo<br>e emailed to a registered email address on your  | ur supplygov account.<br>• <u>www.supplygov.ie</u> |  |  |

*If you do not receive your login details by email/text, please contact the Supplygov Helpdesk on 076-1064020 for assistance.* 

### 2.2: Change my password.

If you wish to change your login password, login to your Supplygov Account and click on 'Change password'

| Home    | Supplier Details                                   | My RFTs & RFQs                                                             | My Competitions                                                              | Terms & Conditio                              | ins Forms          |                                |      |
|---------|----------------------------------------------------|----------------------------------------------------------------------------|------------------------------------------------------------------------------|-----------------------------------------------|--------------------|--------------------------------|------|
| Welcome | (SupplierID:                                       | Supplier Home                                                              | e   Change Password                                                          |                                               |                    |                                |      |
|         | Suppliers may<br>Applications f<br>'Select' and co | y express an interest i<br>for any competitions (<br>omplete all necessary | n the competitions list<br>Dynamic Purchasing Sy<br>steps in the application | ed below.<br>stems / Frameworks<br>n process. | ) listed below are | e processed <i>online</i> . Cl | lick |
|         | Competition                                        | s                                                                          |                                                                              | Closing Da                                    | te Application     | n Status Options               |      |
|         | DPS for Plant                                      | Hire for Local Authoriti                                                   | es and the OPW                                                               |                                               |                    | SELEC                          | СТ   |
|         | DPS for Road                                       | Marking Supplies & Ser                                                     | vices for Local Authoritie                                                   | es                                            |                    | SELEC                          | СТ   |
|         | Request for (                                      | Quotations (RFQs) Cat                                                      | egories                                                                      | Closi                                         | ng Date            | Options                        |      |
|         | Supplies, Serv                                     | rices and Tool Hire                                                        |                                                                              | On-G                                          | oing               | SELECT                         |      |
|         |                                                    |                                                                            |                                                                              |                                               |                    |                                |      |

Enter your username and password and then enter your new password. Verify your new password and then click on the 'Change Password' button to submit.

### www.supplygov.ie – Supplier Guide

| Home                  | Supplier Details                       | My RFTs & RFQs       | My Competitions        | Terms & Conditions | Forms |          |                                         |                                                             |
|-----------------------|----------------------------------------|----------------------|------------------------|--------------------|-------|----------|-----------------------------------------|-------------------------------------------------------------|
| Welcome               | (SupplierID:<br>y fields are marked *  | <u>Supplier Home</u> | <u>Change Password</u> |                    |       |          | Enter curre<br>password 8<br>password a | nt password, new<br>k verify new<br>nd click <b>'Change</b> |
| New Pass<br>Verify Ne | sword (at least 12 char<br>w Password: | acters):>            |                        | *                  | K     | l        | Password                                |                                                             |
|                       |                                        |                      |                        |                    |       | Change P | Password                                |                                                             |

# 3.0: Finding your Supplier ID

| Home       Supplier Details       My RFTs P. RFC         Welcome       (SupplierID:       Supplier I         Suppliers may express an inter       Applications for any competition 'Select' and complete all necess | Supplier Name & Supplier II<br>your Supplier ID as you will r<br>number when you contact th<br>Helpdesk Team or when you<br>information/documentation<br>Your supplier ID is listed her<br>under the logo and heading<br>Name) (Supplier ID: Number | D. Please take<br>need to quote<br>he Supplygov.<br>I send<br>to us.<br>re on every pa<br>s. 'Welcome<br>r)' | Please take note of<br>ed to quote this<br>Supplygov.ie<br>end<br>o us.<br>on every page,<br>'Welcome (Supplier |         | Logout<br>processed online. Click |  |  |
|----------------------------------------------------------------------------------------------------|----------------------------------------------------------------------------------------------------|----------------------------------------------------------------------------------------------------|----------------------------------------------------------------------------------------------------|---------|-----------------------------------|--|--|
| Competitions                                                                                                    |                                                                                                    | Closing Date                                                                                                 | Application S                                                                                                   | Status  | Options                           |  |  |
| DPS for Plant Hire for Local Auth                                                                                                    | orities and the OPW                                                                                                    |                                                                                                    |                                                                                                    |         | SELECT                            |  |  |
| DPS for Road Marking Supplies 8                                                                                                    | & Services for Local Authorities                                                                                                    |                                                                                                    |                                                                                                    |         | SELECT                            |  |  |
| Request for Quotations (RFQs)                                                                                                    | Categories                                                                                                    | Closing Date                                                                                                 |                                                                                                    | Options |                                   |  |  |
| Supplies, Services and Tool Hire                                                                                                    |                                                                                                    | On-Going                                                                                                    |                                                                                                    | SEL     |                                   |  |  |

# 4.0: Supplier Details

| Home<br>elcome | Supplier Details                                                                         | Click <b>'Supplier Details'</b> to update<br>your contact details, email address,<br>additional contacts etc.                     | Conditions        | Forms            |                      |
|----------------|------------------------------------------------------------------------------------------|----------------------------------------------------------------------------------------------------|-------------------|------------------|----------------------|
|                | Suppliers may express an i<br>Applications for any compo<br>'Select' and complete all no | nterest in the competitions listed below<br>etitions (Dynamic Purchasing Systems / F<br>ecessary steps in the application process | rameworks) list   | ed below are pro | cessed online. Click |
|                | Competitions                                                                             |                                                                                                    | Closing Date      | Application Sta  | tus Options          |
|                |                                                                                          |                                                                                                    |                   |                  |                      |
|                | DPS for Plant Hire for Local                                                             | Authorities and the OPW                                                                                                    |                   |                  | SELECT               |
|                | DPS for Plant Hire for Local<br>DPS for Road Marking Supp                                | Authorities and the OPW<br>lies & Services for Local Authorities                                                                  | -                 |                  | SELECT               |
|                | DPS for Plant Hire for Local<br>DPS for Road Marking Supp<br>Request for Quotations (R   | Authorities and the OPW<br>lies & Services for Local Authorities<br>FQs) Categories                                               | <br><br>Closing D | Pate O           | SELECT               |

### 5.0: RFT(s) and RFQ(s)

An RFT (Request for Tender) : a Buyer may run a mini-competition from a list of Suppliers/Contractors who have qualified from a particular Framework or Dynamic Purchasing System.

An RFQ (Request for Quotation) : a Buyer may seek a number of quotations from Suppliers who have registered for a particular commodity outside of a Framework or Dynamic Purchasing System on <u>www.supplygov.ie</u>.

**NOTE:** All Frameworks or Dynamic Purchasing Systems are advertised on <u>www.etenders.gov.ie</u>.

### IT IS THE RESPONSIBILITY OF THE SUPPLIER TO KEEP UPDATED OF ALL RFT and RFQ NOTIFICATIONS ON <u>www.supplygov.ie</u> BY REGULARLY CHECKING THEIR SUPPLYGOV ACCOUNT AND EMAIL.

# 6.0: How to register for RFQ(s) – Request for Quotations (Supplies, Services & Tool Hire)

| Home    | Supplier Details                                   | My RFTs & RFQs                                                                | My Competitions                                                               | Terms &                                 | Conditions    | Forms        |          |                        |
|---------|----------------------------------------------------|-------------------------------------------------------------------------------|-------------------------------------------------------------------------------|-----------------------------------------|---------------|--------------|----------|------------------------|
| Welcome | (SupplierID:                                       | Supplier Home                                                                 | Change Password                                                               |                                         |               |              |          |                        |
|         | Suppliers may<br>Applications f<br>'Select' and co | v express an interest in<br>or any competitions (I<br>omplete all necessary : | n the competitions liste<br>Dynamic Purchasing Sy<br>steps in the applicatior | ed below.<br>stems / Fran<br>n process. | neworks) list | ed below are | processe | d <i>online.</i> Click |
|         | Competition                                        | 5                                                                             |                                                                               | CI                                      | osing Date    | Application  | Status   | Options                |
|         | DPS for Plant                                      | Hire for Local Authoritie                                                     | es and the OPW                                                                |                                         |               |              |          | SELECT                 |
|         | DPS for Road                                       | Marking Supplies & Sen                                                        | vices for Local Authoritie                                                    | s                                       |               |              |          | SELECT                 |
|         | Request for (                                      | Request for Quotations (RFQs) Categories                                      |                                                                               |                                         | Closing D     | ate          | Options  | i                      |
|         | Supplies, Serv                                     | ices and Tool Hire                                                            |                                                                               |                                         | On-Going      | ~            | SELE     | ст                     |
|         |                                                    |                                                                               | Click                                                                         | < ' <b>Select'</b> to<br>imodities u    | view the lis  | tegory       |          |                        |

### Step 1 of 3 - Selecting Commodities -

Please note – screenshot is only an extract of the listing.

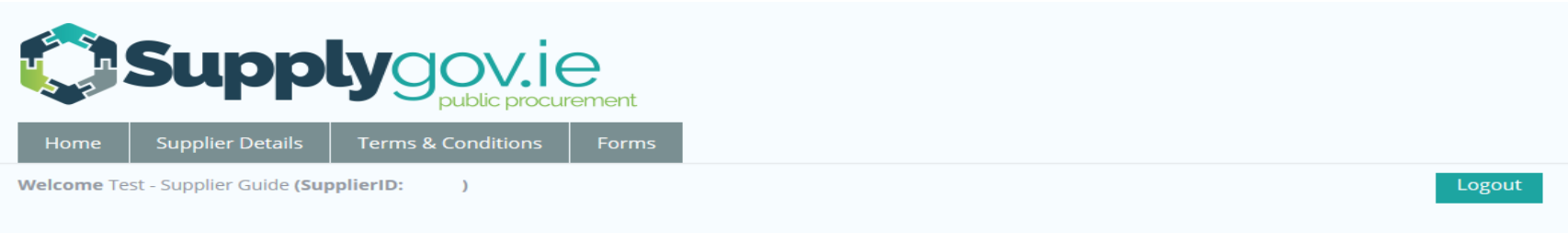

#### **Step 1 of 3: Select Commodities**

From the following list of commodities, please select the ones of interest to your company which you would like to get an opportunity to quote for:

| Archaeological<br>BER Assessment   | NOTE: The list of Commodities may expand or change over time.           |
|------------------------------------|-------------------------------------------------------------------------|
| Blockwork/Brickwork Construction   |                                                                         |
| Breathing Apparatus                | It is the Supplier's responsibility to review the list and update their |
| Cleaning Services                  | account accordingly. For example, if a                                  |
| Concrete Products                  | new commodity is added and a                                            |
| Consultancy Services               | Supplier has an interest in supplying                                   |
| Courier Service                    | that commodity, the Supplier must                                       |
| Diving/Civil Engineering Works     | update their account to ensure they                                     |
| Drainage Pipes, Ducts and Fittings | have registered their interest.                                         |
| Ecologist                          |                                                                         |
| Electrical Goods                   |                                                                         |
| Electrical Services                |                                                                         |

| Water Coolers                                 |              |                                     |
|-----------------------------------------------|--------------|-------------------------------------|
| Water Fittings                                |              |                                     |
| Water Mains                                   |              |                                     |
| Water Meters                                  |              |                                     |
| Water Pumps                                   |              |                                     |
| Water Safety                                  | V            |                                     |
| Water Services backfill/restoration materials | V            |                                     |
| Water Treatment Tanks                         | V            | Once you have selected the          |
| Water/Waste Water Services/Treatment          | V            | Commodities you wish to quote for   |
| WCC Insulation Services                       | $\checkmark$ | click <b>'Next'.</b>                |
| Weedkiller & Grass Seed                       |              | You can amend this list at any time |
| Well Boring/Drilling                          |              |                                     |
| Well Testing                                  |              |                                     |
|                                               |              | Back Next                           |
|                                               |              |                                     |

### Step 2 of 3 - Selecting Local Authorities

Please note – screenshot is only an extract of the listing.

#### **Step 2 of 3: Select Local Authorities**

From the following list of Local Authorities, please select those that you would be interested in getting an opportunity to quote for:

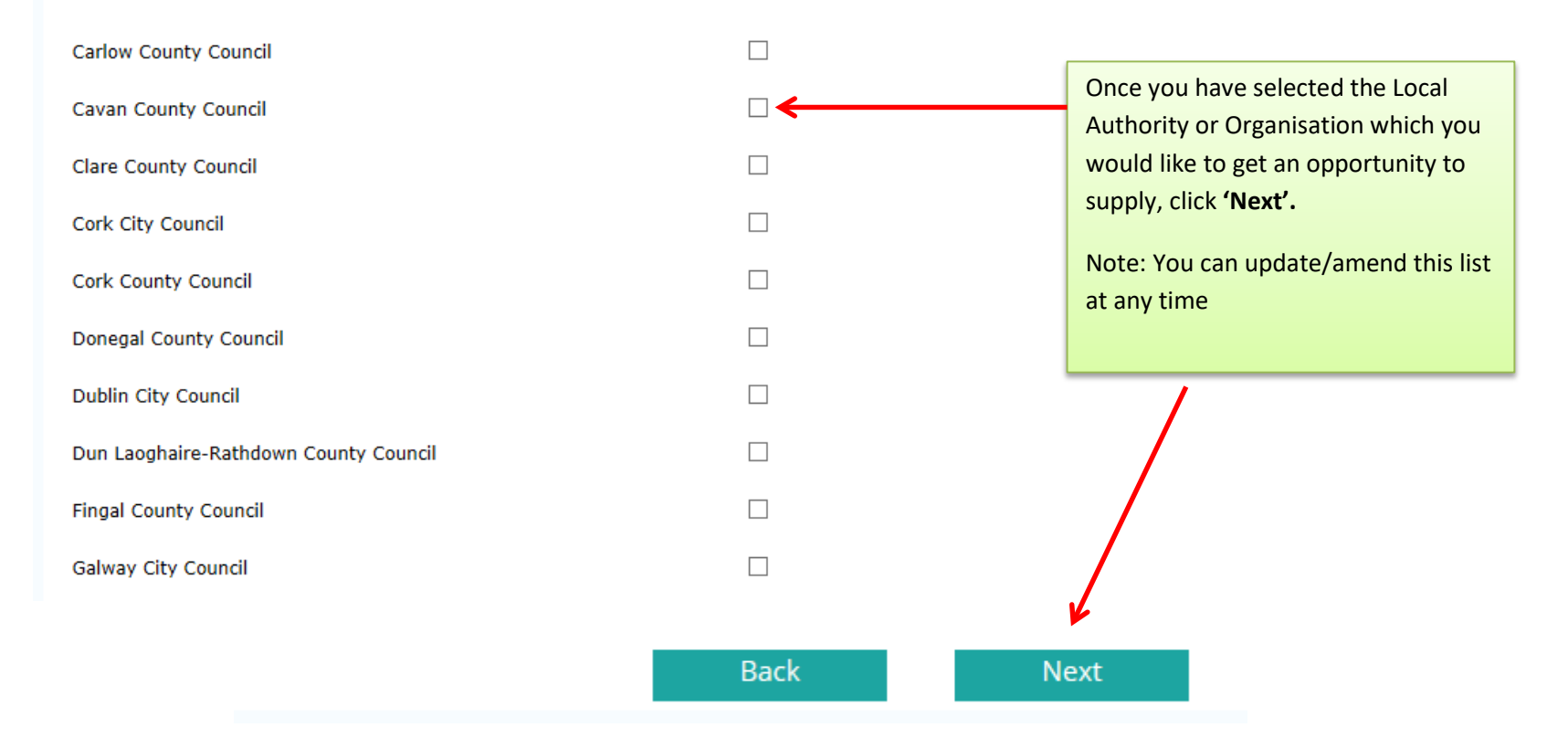

### Step 3 of 3: Confirmation of Submission (Supplies, Services & Tool Hire)

| Home                                             | Supplier Details                                                              | My RFTs & RFQs                          | My Competitions           | Terms & Conditions        | Forms        |                                     |                              |
|--------------------------------------------------|-------------------------------------------------------------------------------|-----------------------------------------|---------------------------|---------------------------|--------------|-------------------------------------|------------------------------|
| Welcome                                          | (SupplierID:                                                                  | <u>Supplier Home</u>                    | Change Password           |                           |              |                                     | Logout                       |
| Step 3 of 3                                      | : Confirmation of S                                                           | Submission                              |                           |                           |              |                                     |                              |
|                                                  | Your company ba                                                               | s successfully express                  | ed an interest against th | ne following framework/   | ategories.   |                                     |                              |
|                                                  | Tour company na.                                                              | successionly express                    |                           | ie following in aniework. | ategories.   |                                     |                              |
|                                                  | Category                                                                      |                                         | Commoditie                | s Local Authorit          | ies/ Regions |                                     |                              |
|                                                  | Supplies, Services                                                            | & Tool Hire 🛛 📀                         | View                      | !                         | <u>View</u>  |                                     |                              |
|                                                  |                                                                               |                                         |                           |                           |              | My Account                          | Complete                     |
| Click <b>'View</b>                               | ' under <b>'Commodit</b>                                                      | ies' to view the list o                 | of commodities that       |                           |              |                                     | <b>↑</b>                     |
| you have re<br>Click <b>'View</b><br>Local Autho | egistered an interes<br>" under the ' <b>Local A</b><br>orities you have sele | t in.<br>.uthorities/ Regions<br>ected. | ' to view the list of     |                           |              | Click ' <b>Compl</b><br>submission. | <b>ete'</b> to complete your |

**Note for RFQs only**: It is at the discretion of each individual Local Authority / Region to determine the number of suppliers it wishes to invite to quote for the particular commodity. This will be dependent on each individual Local Authority's procurement policies.

### 7.0: How to register for RFT(s) – Request for Tenders for a framework /DPS

Any new Frameworks or Dynamic Purchasing Systems are advertised on <u>www.etenders.gov.ie</u>.

If you do not have an existing Etenders account, please register an account by clicking on the 'SUPPLIER COMPANY REGISTRATION' link on the <u>www.etenders.gov.ie</u> homepage. Suppliers/Contractors should select the CPV (Common Procurement Vocabulary) code(s) that suit their business activity as accurately as possible. Suppliers/Contractors will then be able to download tender documents and prepare an application as it arises. Any issues in relation to Company Registration on <u>www.etenders.gov.ie</u> should be directed to their Helpdesk by ringing 021 243 9277 or by emailing etenders@eu-supply.com.

Please refer to the Supplier Guides on <u>www.Supplygov.ie</u> for instructions on how to make an application to any existing live Dynamic Purchasing System on <u>www.Supplygov.ie</u>.

# 8.0: How can I find out what Frameworks/Commodities and Local Authorities, I have registered an interest in?

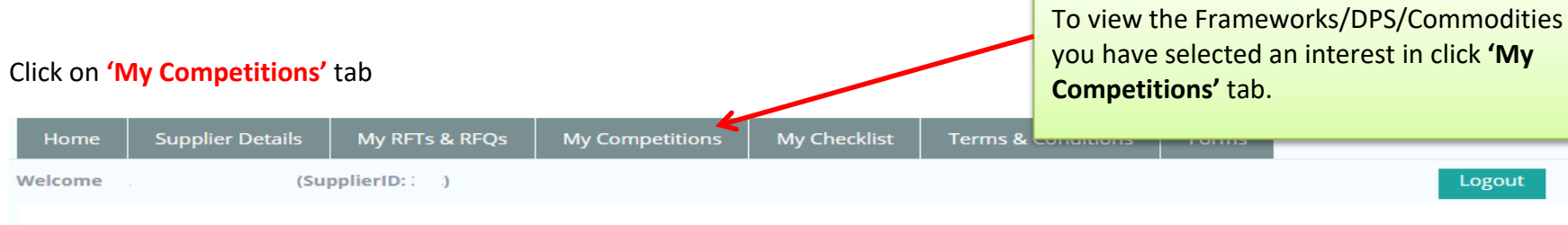

#### **My Competitions**

| Competition                                       | Date Submitted                                                                                 | Lot 1 | Lot 2       | Lot 3        | Selections        | Plant                         |     |  |
|---------------------------------------------------|------------------------------------------------------------------------------------------------|-------|-------------|--------------|-------------------|-------------------------------|-----|--|
| DPS for Plant Hire for L List of Frameworks/DI    | PS/RFQs you have registered an intere                                                          | est   | Active      | Active       | View Selections   | <u>View Plant</u>             |     |  |
| Competitions                                      |                                                                                                |       | Contra      | cting Autho  | orities           | Status                        |     |  |
| Irish Water Plant Hire Services 2015 Region       | View                                                                                           |       | View        |              |                   | Active                        |     |  |
|                                                   |                                                                                                |       |             |              |                   | 1                             |     |  |
| Plant & Haulage Hire 2                            | View                                                                                           |       | View        |              |                   | Active                        |     |  |
| Plant Hire and Haulage 2013                       | View                                                                                           |       | View        |              |                   | Active                        |     |  |
| General Construction & Trade Services 2013        | View                                                                                           |       | View        |              |                   |                               | ~ \ |  |
| Plant Hire Services 2014                          | View                                                                                           |       | View        |              | Under the         | con soo if you are            |     |  |
| Irish Water Plant Hire Services 2014 Region 3     | View                                                                                           |       | <u>View</u> |              | Can see If        | Can see If you are            |     |  |
| Plant Hire Services 2015                          | View                                                                                           |       | View        | $\mathbf{N}$ | Quaimed           | Qualified/Disqualified/Active |     |  |
| Footpath, Roadway Restoration and Ancillary Works | <u>V</u> ew                                                                                    |       | View        |              | ITallewoi         | K/DP3.                        |     |  |
|                                                   |                                                                                                | _     |             |              |                   |                               |     |  |
|                                                   | Click <b>'View'</b> under the heading                                                          |       |             |              |                   |                               |     |  |
| Supplies, Services & Tool Hire                    | <b>'Lots'</b> to review the list of<br>commodities that you have<br>registered an interest in. |       | View        | Click (V)    | aw under the h    | anding                        |     |  |
|                                                   |                                                                                                |       |             | CIICK VI     | ew under the h    | s' to roviow                  |     |  |
|                                                   |                                                                                                |       |             | the list     | of Local Authorit | tios you have                 |     |  |
| N                                                 |                                                                                                |       |             | soloctor     |                   | lies you have                 |     |  |
|                                                   |                                                                                                | _     |             | Selected     |                   |                               |     |  |

| Home                   | Sup                                                                    | plier Details                              | My RFTs & RFQs                                   | My Compe                                            | titions                       | My Checklist    | Terms & | Conditio                            | ons Fo                                                               | orms            |            |
|------------------------|------------------------------------------------------------------------|--------------------------------------------|--------------------------------------------------|-----------------------------------------------------|-------------------------------|-----------------|---------|-------------------------------------|----------------------------------------------------------------------|-----------------|------------|
| Welcome<br>My Com      | elcome (SupplierID: : )<br>Click on 'View<br>Lots, Regions<br>Selected |                                            |                                                  | on <b>'View Selectio</b><br>Regions Selected<br>ted | <b>ns'</b> to vie<br>and Plan | ew<br>t         |         |                                     | Logout                                                               |                 |            |
| Competit               | ion                                                                    |                                            |                                                  |                                                     | Date                          | Submitted       | Lot 1   | Lot 2                               | Lot 3                                                                | Selections      | Plant      |
| DPS for Pl             | ant Hire                                                               | For DPS Pla                                | ant Hire – You can se                            | e                                                   | 09/12                         | /2016 15:00:00  | -       | Active                              | Active                                                               | View Selections | View Plant |
| Competit<br>Irish Wate | <b>ions</b><br>er Plant l                                              | what Lots y<br>can also vie<br>Plant you s | you are active for. Yeew what Regions & elected. | ou                                                  |                               | Lots/Categories |         | Clic                                | Click on <b>'View Plant'</b> to view the                             |                 |            |
| Plant & Ha             | aulage H                                                               | lire 2012                                  |                                                  |                                                     |                               | View            |         | Currently, to add a machine/item of |                                                                      |                 | his DPS.   |
| Plant Hire             | and Ha                                                                 | ulage 2013                                 |                                                  |                                                     |                               | View            |         |                                     |                                                                      |                 | /item of   |
| General C              | onstruc                                                                | tion & Trade Se                            | rvices 2013                                      |                                                     |                               | <u>View</u>     |         | pla                                 | plant or to remove an item of<br>plant/machinery from your Supplygoy |                 |            |
| Plant Hire             | Service                                                                | s 2014                                     |                                                  |                                                     |                               | <u>View</u>     |         | acc                                 | ount, plea                                                           | se contact the  | Supplygov  |
| Irish Wate             | r Plant I                                                              | Hire Services 20                           | 14 Region 3                                      |                                                     |                               | <u>View</u>     |         | Hel                                 | Helpdesk on 076-1064020 or by                                        |                 |            |
| Plant Hire             | Service                                                                | s 2015                                     |                                                  |                                                     |                               | View            |         | ema                                 | aning epro                                                           | oc@kerrycoco.i  | e.         |
| Footpath,              | Roadwa                                                                 | ay Restoration a                           | nd Ancillary Works                               |                                                     |                               | View            |         | <u>View</u>                         |                                                                      |                 | Active     |
|                        |                                                                        |                                            |                                                  |                                                     |                               |                 |         |                                     |                                                                      |                 |            |
| Supplies, S            | Services                                                               | & Tool Hire                                |                                                  |                                                     |                               | View            |         | View                                |                                                                      |                 | On-Going   |
|                        |                                                                        |                                            |                                                  |                                                     |                               |                 |         |                                     |                                                                      |                 |            |
|                        |                                                                        |                                            |                                                  |                                                     |                               |                 |         |                                     |                                                                      |                 |            |

Back

My Checklist

# 8.1 To view what machinery/item of plant you have registered for under DPS Plant Hire

| Home                                                | Supplier Details                                                                                        | My RFTs & RFQs                                                                                      | My Competitions                                                                                          | My Checklist                                         | Terms & Conditions                                               | Forms                               |                                                                     |
|-----------------------------------------------------|----------------------------------------------------------------------------------------------------|----------------------------------------------------------------------------------------------------|----------------------------------------------------------------------------------------------------|------------------------------------------------------|------------------------------------------------------------------|-------------------------------------|---------------------------------------------------------------------|
| Welcome                                             | (Sup                                                                                                    | plierID:                                                                                            |                                                                                                    |                                                      |                                                                  |                                     | Logout                                                              |
| You will only i<br>See 'View Sele<br>or by emailing | receive Request for Tende<br>ections' on the 'My Compe<br>g eproc@kerrycoco.ie.<br>ant Hire for Local A | r emails for the DPS for<br>titions' page for your lis<br>Click on <b>'View I</b><br>Machinery/Plar | Plant Hire 2017 based on t<br>t of Categories. If you wish<br>Plant' to view the<br>nt you have register | he Category/Category<br>to add any Category<br>ed on | ies of Plant you selected durin<br>of Plant to your account, you | ng your applica<br>ı can contact ti | ition to the DPS for Plant Hire.<br>he LGOPC by calling 076 1064020 |
|                                                     |                                                                                                    | your Supplygov                                                                                      | Account for this DI                                                                                      | PS.                                                  |                                                                  |                                     |                                                                     |
| Section                                             |                                                                                                    |                                                                                                    |                                                                                                    | (                                                    | Count                                                            | Options                             | 5                                                                   |
| Dumpers                                             |                                                                                                    |                                                                                                    |                                                                                                    |                                                      | 2                                                                | View                                |                                                                     |
| Excavators                                          |                                                                                                    |                                                                                                    | Click or                                                                                                 | <b>'View'</b> under O                                | ptions to see                                                    | View                                |                                                                     |
| Tractor & A                                         | Attachments                                                                                             |                                                                                                    | what m                                                                                                   | achines you hav                                      | ve registered                                                    | View                                |                                                                     |
| Vans/Jeeps/Pickups                                  |                                                                                                    |                                                                                                    | against                                                                                                  | against that Category of Plant                       |                                                                  |                                     |                                                                     |
|                                                     |                                                                                                    |                                                                                                    |                                                                                                    |                                                      |                                                                  |                                     |                                                                     |

# 9.0: Viewing RFQs (Request for Quotations)/RFTs (Request for Tenders)

# 9.1: Viewing Request for Quotations (RFQs) or Request for Tenders (RFT)

| Home                    | Supplier Details                                | My RFTs & RFQs                                    | My Competitions                               | My Checklist                           | Terms & Conditions                                              | Forms                    |                             |
|-------------------------|-------------------------------------------------|---------------------------------------------------|-----------------------------------------------|----------------------------------------|-----------------------------------------------------------------|--------------------------|-----------------------------|
| Welcome                 | (Su                                             | pplierID:                                         | <b>\</b>                                      |                                        |                                                                 |                          | Logout                      |
| Request                 | s for Quotations (R                             | FQs)                                              | Click on <b>'My</b><br>RFTs/RFQ's             | r RFTs & RFQs' to                      | o view your Ts)                                                 |                          |                             |
| Search RF               | Qs By Reference                                 |                                                   | <u>View Full List of RFQs</u>                 | Search RFTs                            | s By Reference                                                  |                          | View Full List of RFTs      |
|                         |                                                 |                                                   | Search RFQs                                   |                                        |                                                                 |                          | Search RFTs                 |
| Tł                      | nis screen appears                              | and displays any RI                               | Qs or RFTs which y                            | ou have been in                        | wited to respond to by                                          | / a Buyer.               |                             |
| KY160 RF                | Qs are located on <u>sht hand side</u> calle    | the <u>left side</u> of the<br>d Request for Tend | screen in the sectio<br>ers (RFTs). This scre | on called Reques<br>een will only disp | st for Quotations (RFQ<br>play the latest three R               | s) and RFT<br>FTs or RFC | is are listed on the<br>Qs. |
| handrailin<br>photograp | g & power cable duct<br>hs for on-site location | & inspection chamber<br>n of proposed footpath    | s. Please see attached                        | 29/03/2017 -                           | 02/04/2017 1 Ite                                                | ms                       | View RFT                    |
| 29/04/2016              | 5 - 16/05/2016                                  | 1 Items                                           | View RFQ                                      | <u>KY17000023</u>                      | <u>3W</u> Under Consideration                                   | No Respo                 | onse                        |
| <u>KY140003</u>         | 750 Under Conside                               | ration   Submitted                                |                                               | Van Hire for<br>back pick up           | Kerry County Council Wa<br>type van required imme               | ter Services<br>diately  | Operations - 1 No. open     |
| <b>Footpath</b> 1       | replacement<br>4 - 15/08/2014                   | 1 Items                                           | View RFQ                                      | 21/03/2017 -                           | 29/03/2017 1 lte                                                | ms                       | <u>View RFT</u>             |
| <u>KY140003</u>         | 730 Under Conside                               | ration   Submitted                                |                                               | KY17000022<br>Hire of a 4X4            | 2W Under Consideration<br><sup>1</sup> Jeep (passenger jeep, no | No Respo<br>t a pick up) | onse                        |
| Footpath 1              | replacement<br>4 - 15/08/2014                   | 1 Items                                           | <u>View RFQ</u>                               | 21/03/2017 -                           | 29/03/2017 1 lte                                                | ms                       | <u>View RFT</u>             |

To view all RFQs/RFTs click on 'View Full List of RFQs' or 'View Full list of RFTs' link.

| <b>Requests for Quota</b>                    | tions (RFQs)                  |                                                      | Requests for Tenders (R     | FTs)                            |                        |
|----------------------------------------------|-------------------------------|------------------------------------------------------|-----------------------------|---------------------------------|------------------------|
| Search RFQs By Refere                        | nce                           | View Full List of RFQs                               | Search RFTs By Reference    | Ā                               | /iew Full List of RFTs |
|                                              |                               | Search RFQs                                          |                             | _ /                             | Search RFTs            |
| KY16000204Q Under                            | Consideration   No Respo      | se                                                   | KY15000229T Under Consi     | deration   No Response          |                        |
| Kenmare Civic Amenity                        | Site. Provide / install a fro | otpath including safety                              | Refurbishment of Local Auth | ority Void units at 16 & 62 lve | eragh Park,            |
| handrailing & power ca                       | ble duct & inspection cham    | nbers. Please see attached                           | Killorglin                  |                                 |                        |
| photographs for on-site                      | e location of proposed foot   | path.                                                | 09/11/2015 - 16/11/2015     | 1 Items                         | View RFT               |
| 29/04/2016 - 16/05/2016                      | 1 Items                       | View RFQ                                             |                             |                                 |                        |
|                                              |                               |                                                      | KY15000228T Order Placed    | l   No Response                 |                        |
| KY15000339Q Under                            | Consideration 6 No Respo      | nse                                                  | Refurbishment of Local Auth | ority Void unit at 27 The Gro   | ve Dingle.             |
| Community Dept Bur<br>KCC Burial Grounds: To | Click 'View Full list         | enance / Repairs Works in<br>ilding walls; Kerbing & | 09/11/2015 - 13/11/2015     | Click 'View Full List of        | View RFT               |
| Footpaths. TO BE VALIE                       | of RFQs' to view the          | ICE - REPAIR WORK                                    | KY15000224T Under Consi     | <b>RFTs'</b> to view the list   |                        |
| QUOTATION FORM".                             | list of all REOs which        |                                                      | Refurbishment of 175 Shank  | of all DETs which you           |                        |
| 05/11/2015 - 13/11/2015                      | list of all Ki Q3 which       | View RFQ                                             | 20/10/2015 06/11/2015       | of all KFTS which you           | View PET               |
|                                              | you have been                 |                                                      | 50/10/2015 - 00/11/2015     | have been invited to            |                        |
| <u>KY15000338Q</u> Cance                     | invited to quote for.         |                                                      |                             | tender for                      |                        |
| Community Dept - Buri                        |                               | enance / Repairs works in                            |                             |                                 |                        |
| footpaths. Oueries to P                      |                               | 48. TO BE VALID MUST                                 |                             |                                 |                        |
| ATTACH "BG GEN MTCE                          | - REFAIR WORK QOOTATIO        | N FORM".                                             |                             |                                 |                        |
| 05/11/2015 - 13/11/2015                      | 1 Items                       | View RFQ                                             |                             |                                 |                        |

A full list of all RFQs or RFTs will appear that you have been invited to quote/tender for. Please note some of these may have expired as the closing date has passed.

Once the closing date has passed, it will change from 'Open' to 'Under Consideration'

No Response means you have not submitted a reply/response to this RFT/RFQ

### 9.2: Searching by RFQ/RFT Reference Number

The email you receive contains a specific RFQ/RFT reference number which you will need to insert in the text box to search 'Search RFQs/RFTs by Reference'.

To search for a specific RFQ/RFT Reference that was quoted in your email, enter the reference number in the 'Search RFQs by reference' or 'Search RFTs by reference' textbox and click on the 'Search RFQs' or 'Search RFTs' button.

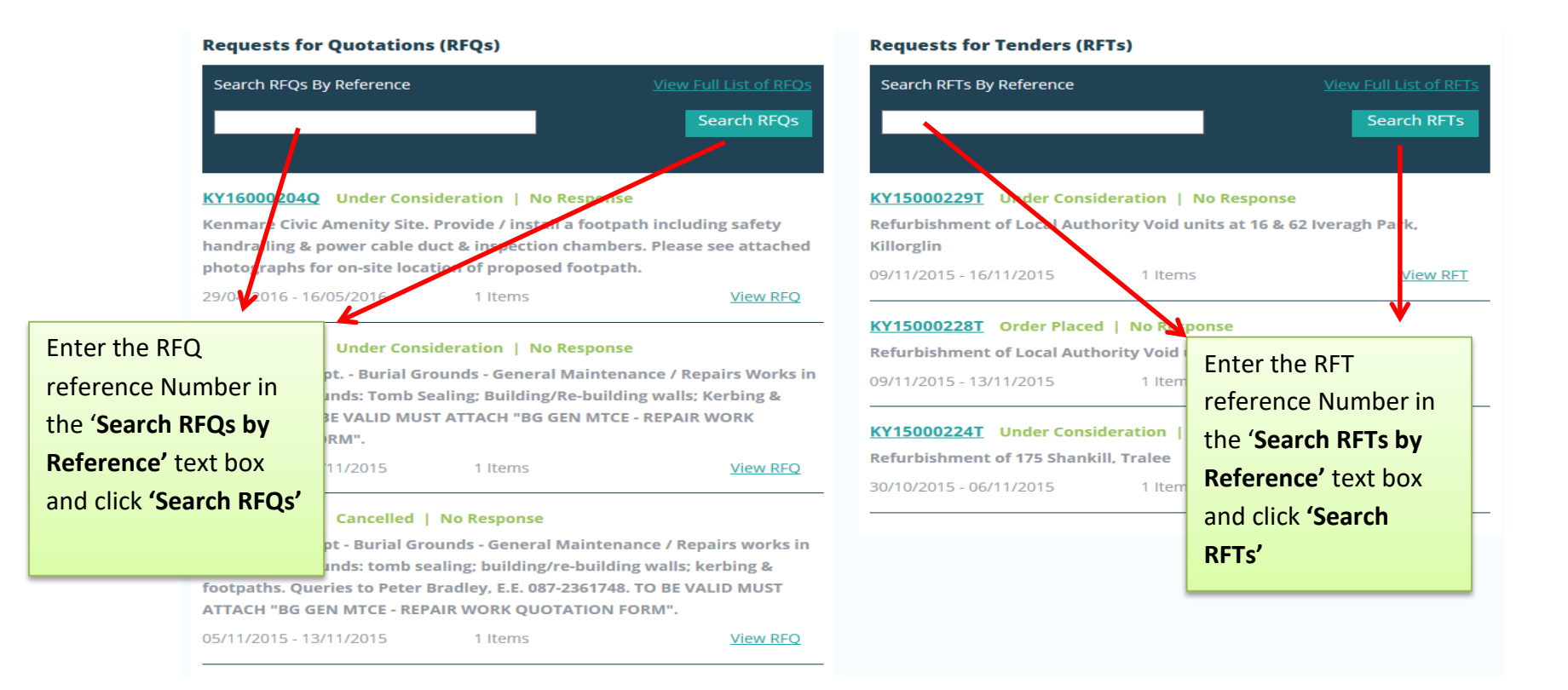

The following screen appears if the RFQ/RFT reference you entered is correct and has been found. The results are shown as displayed below. The RFQ/RFT reference number is displayed along with the status of the RFQ/RFT, the timeframe and the number of line items. To view the full details click **'View RFQ'** or **'View RFT'**.

### **Requests for Quotations**

|                                                                                  | Search RFQs                                                                                                    |
|----------------------------------------------------------------------------------|----------------------------------------------------------------------------------------------------|
| Page 1 of 1                                                                      | Click <b>'View RFQ'</b> to view<br>the full details of the                                                                 |
| lighting scheme, including lanterns<br>s presence/people based dynamic c<br>ail) | s, columns, brackets, associated cable,<br>control and monitoring solution (similar to                                     |
| 1 Items                                                                          | View RFQ                                                                                                    |
| Page 1 of 1                                                                      | « < 1 > »                                                                                                    |
|                                                                                  | Page 1 of 1<br>lighting scheme, including lanterns<br>s presence/people based dynamic o<br>rail)<br>1 Items<br>Page 1 of 1 |

# Requests for Tenders (RFTs)

| Search RFTs By Reference                                                 |                                                                                 |                                                            |
|--------------------------------------------------------------------------|---------------------------------------------------------------------------------|------------------------------------------------------------|
| KY1600                                                                   | 00150T                                                                          | Search RFTs                                                |
| Total Results: 1                                                         | Page 1 of 1                                                                     | Click <b>'View RFT'</b> to view<br>the full details of the |
| KY16000150T Open   No Respo                                              | nse                                                                             | request                                                    |
| Insulation and ventilation upgrade<br>Phiarais Baile an Fheirtearaigh an | e to Kerry County Council Local Authority Houses<br>d Lios na gCraobh Annascaul | at Fertha Drive Caherciveen, Cuirt                         |
| 17/05/2016 - 26/05/2016                                                  | 1 Items                                                                         | View RFT                                                   |
| Total Results: 1                                                         | Page 1 of 1                                                                     | « < 1 > »                                                  |

### 10.0: Overview of an RFT – Example: A Closer look at the details in a Plant Hire DPS RFT

Request for Tender: KY170000 Open

| Request for                                                                                                    | Tender: KY170000                                                                                                    |                                                                            |                                                              |                                                                                                    | Summary Contains:                                                                                                    |
|----------------------------------------------------------------------------------------------------|----------------------------------------------------------------------------------------------------|----------------------------------------------------------------------------|--------------------------------------------------------------|----------------------------------------------------------------------------------------------------|----------------------------------------------------------------------------------------------------|
| Summary                                                                                                    |                                                                                                    |                                                                            |                                                              |                                                                                                    | - Description of RFT                                                                                                    |
| Description:<br>including operator<br>attached.<br>Date Published:<br>Closing Date:<br>Buyer Contact:<br>Documents<br>Mini Excavat<br>Mini Excavat<br>Line Items | Hire of a Rubber Tracked mini-excavator<br>and fuel, jobs within Killarney Municipal<br>29/03/2017<br>05/04/2017 - 12:00<br>Olivia O Sullivan<br>olivia.osullivan@kerrycoco.ie.test<br>076-1064020<br>or Killarney Area(1).docx (12.29 KB) | or, 3.5-5 tonne Expected De<br>Area. See map Delivery Loo<br>various locat | livery Date:<br>ation:<br>ions within Killarney Munipal Area | Documents<br>Documents<br>documents<br>These docu<br>carefully pr<br>RFT                                                                                                    | <ul> <li>Date Published</li> <li>Closing date and time</li> <li>Buyer Contact details</li> <li>Expected Delivery Date</li> <li>Delivery Location</li> </ul> |
| DPS for<br>Operato<br>Excavato<br>All jobs<br>job mus                                                                                                    | Plant Hire for Local Authorities and th<br>or (without PSCS) > Excavators > Rubber V<br>or 180° > Less than 10 Tonnes<br>within the Killarney Municipal Area. T<br>at be included in the rate.                                             | e OPW > Plant Hire with Pe<br>/heeled Backhoe O<br>ransportation to each   | r Day w<br>perator                                           | A Buyer, in the Authority, me they want constraints of your subness of your subness of your your subness of your subness of your subness of your your your sub | his example a Local<br>hay attach a document which<br>ompleted & returned as part<br>nission:                                                               |
| Select Machine                                                                                                    |                                                                                                    | Machines                                                                   | Per Day w Operator                                           | (i)                                                                                                    |                                                                                                    |
| Choose 🔻 Add                                                                                                    |                                                                                                    |                                                                            | €                                                            | (i) (i) (ii) Sz                                                                                                    | pen the document                                                                                                    |
| VAT                                                                                                    |                                                                                                    | 0.00% •                                                                    | €                                                            | ur                                                                                                    | nder a different name                                                                                                    |
| Item Total                                                                                                    |                                                                                                    |                                                                            | €                                                            | (iii) Co<br>Yo<br>ur<br>se<br>Se                                                                                                    | omplete all details and save.<br>ou will have to attach this file<br>nder the 'Suppliers Documents'<br>ection which is explained in<br>ection 11.3          |

#### www.supplygov.ie – Supplier Guide

| Line Items <                                                                                                    |                                                                        |                       |                    | Line Items:<br>Lists the product/type of plant that is<br>required and the rate type. In this |
|----------------------------------------------------------------------------------------------------|------------------------------------------------------------------------|-----------------------|--------------------|-----------------------------------------------------------------------------------------------|
| DPS for Plant Hire for Local Authorities and the<br>Operator (without PSCS) > Excavators > Rubber<br>Excavator 180° > Less than 10 Tonnes<br>All jobs within the Killarney Municipal Area.<br>job must be included in the rate. | the OPW > Plant Hire with<br>Wheeled Backhoe<br>Transportation to each | Per Day w<br>Operator |                    | example the rate required is 'per day<br>with driver.'                                        |
| Select Machine                                                                                                    | Machines                                                               |                       | Per Day w Operator | or Select Machine:                                                                            |
| Choose 🔻 Add                                                                                                    |                                                                        |                       | €                  | Hire, you must select the 6 digit                                                             |
| VAT                                                                                                    | 0.00%                                                                  |                       | €                  | number from the dropdown menu                                                                 |
| Item Total                                                                                                    |                                                                        |                       | €                  |                                                                                               |

### Charges

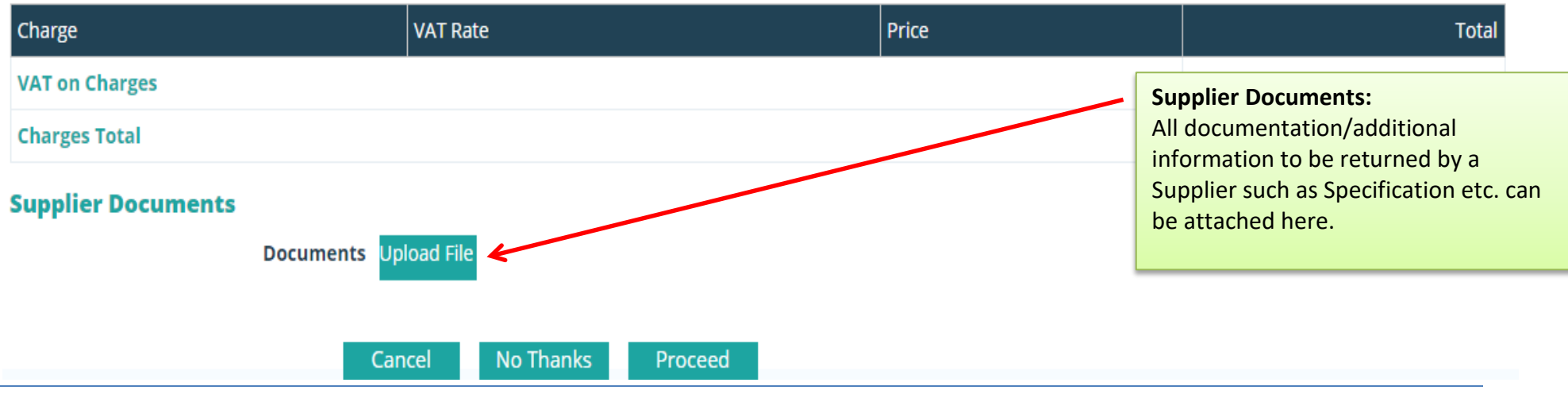

# **11.0:** Completing your Submission

### **11.1:** Plant Hire: Selecting a Machine and adding it to the RFT

NOTE: This only applies to the section on Plant Hire. If you are not registered for Plant Hire, skip to section 11.2

| DPS for Plant Hire<br>Operator (without<br>Excavator 180° > Lo<br>All jobs within the<br>iob must be inclu | for Local Authorities and the OPW > P<br>PSCS) > Excavators > Rubber Wheeled Bac<br>ess than 10 Tonnes<br>e Killarney Municipal Area. Transportat<br>ded in the rate. | lant Hire with Per Day w<br>khoe Operator<br>ion to each                                       |                                                            |                                                                                                    |
|----------------------------------------------------------------------------------------------------|----------------------------------------------------------------------------------------------------|------------------------------------------------------------------------------------------------|------------------------------------------------------------|----------------------------------------------------------------------------------------------------|
| Select Machine<br>Choose  Add<br>Choose Machine<br>281909                                                  | Step 2<br>select<br>machin<br>the sar                                                                                                    | – Click ' <b>Add</b> '. You can<br>more than one<br>he reference, provided<br>ne rate applies. | Per Day w Operator         €         €         €         € | If a machine reference number is not<br>in the dropdown menu you may not<br>have the machine registered under<br><i>SupplyGov.</i> Or, you may have entered<br>the item of plant under the wrong |
| Charge<br>1 – From the 'Select<br>ine' dropdown menu,<br>t the 6 digit machine<br>ence that you wish to    | VAT Rate                                                                                                    | Pric                                                                                           | ce                                                         | category.<br>If this is the case, contact the<br><i>Supplygov.ie</i> Helpdesk Team by<br>telephone on 076-1064020 or by em<br>at <u>eproc@kerrycoco.ie</u> for assistance                        |

### **11.2: Entering the Pricing details**

#### Line Items

DPS for Plant Hire for Local Authorities and the OPW > Plant Hire with Per Day w Operator (without PSCS) > Excavators > Rubber Wheeled Backhoe Excavator 180° > Less than 10 Tonnes

All jobs within the Killarney Municipal Area. Transportation to each

Cancel

No Thanks

job must be included in the rate.

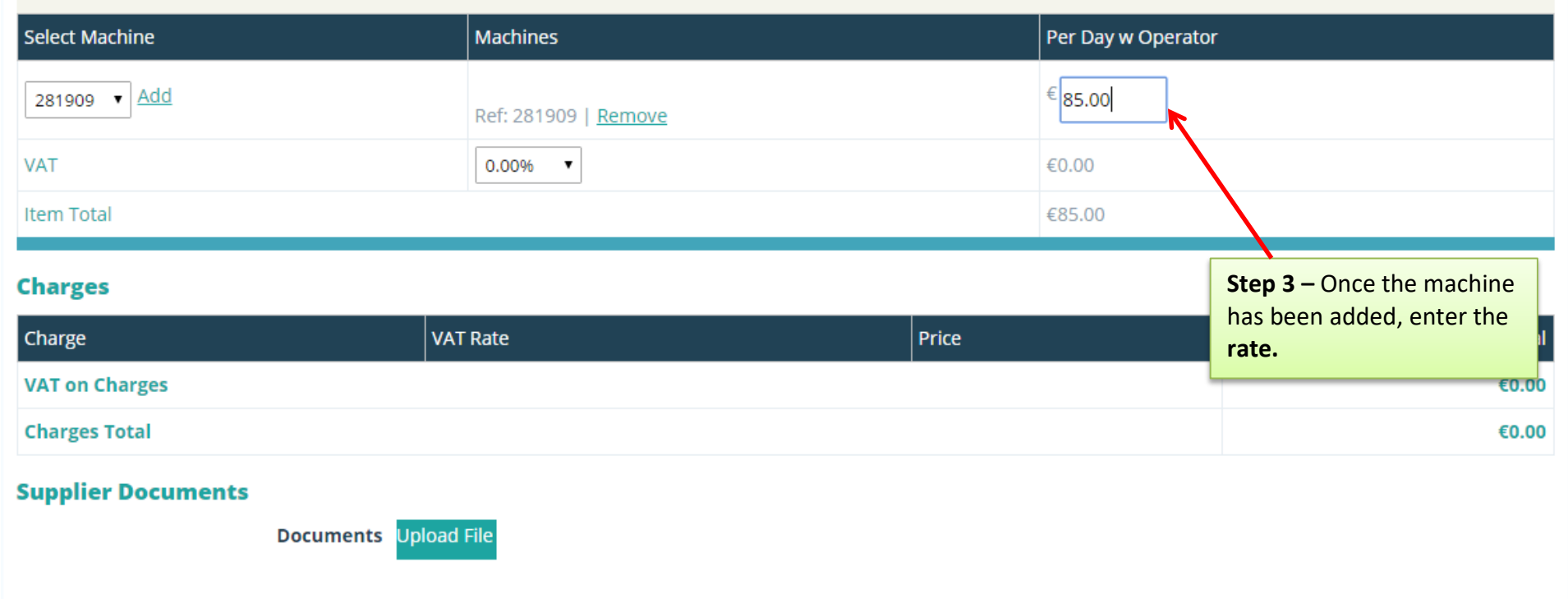

Proceed

Operator

# **11.3: Adding Attachments**

### Line Items

DPS for Plant Hire for Local Authorities and the OPW > Plant Hire withPer Day wOperator (without PSCS) > Excavators > Rubber Wheeled BackhoeOperatorExcavator 180° > Less than 10 TonnesAll jobs within the Killarney Municipal Area. Transportation to each

job must be included in the rate.

| Select Machine     | Machines Per Day w Ope |                           |           | oerator |         |                                                          |
|--------------------|------------------------|---------------------------|-----------|---------|---------|----------------------------------------------------------|
| 281909 ¥ Add       | R                      | tef: 281909   <u>Remo</u> | <u>we</u> |         | € 85.00 | ]                                                        |
| VAT                |                        | 0.00% 🔻                   |           |         | €0.00   |                                                          |
| Item Total         |                        |                           |           |         | €85.00  | Step 4 – Adding Attachments                              |
| Charges            |                        |                           |           |         |         | Click 'Upload File'.                                     |
| Charge             | VAT R                  | ate                       |           | Price   |         | Locate and select the file that you saved and completed. |
| VAT on Charges     |                        |                           |           |         |         | P                                                        |
| Charges Total      |                        |                           |           |         |         | €0.00                                                    |
| Supplier Documents |                        |                           |           |         |         |                                                          |
|                    | Documents Upload File  | e                         |           |         |         |                                                          |
|                    | Capaci                 | No Theory                 | Dracaad   |         |         |                                                          |
|                    | Cancel                 | No Thanks                 | Proceed   |         |         |                                                          |

- map of killarney locations(1).pdf (23.28 KB)
- Mini Excavator Killarney Area.docx (12.29 KB)
- Mini Excavator Killarney Area.xlsx (8.52 KB)

| Open                |                                     |                  |                  |            |                |     |     |
|---------------------|-------------------------------------|------------------|------------------|------------|----------------|-----|-----|
| Testing             |                                     |                  |                  | <b>▼ +</b> | Search Testing | 1   |     |
| Organize 🔻 New fold | er                                  |                  |                  |            |                | -   | 1   |
| 🔶 Favorites         | Name                                | Date modified    | Туре             | Size       |                |     |     |
| 🧮 Desktop           | 🔁 map of killarney locations        | 13/05/2015 14:49 | Adobe Acrobat D  | 24 K       | В              |     |     |
| 🗼 Downloads         | 🗐 Mini Excavator Killarney Area     | 13/05/2015 14:48 | Microsoft Word D | 13 K       | В              |     |     |
| 📃 Recent Places     | 🖷 suppliers guide updated june 2014 | 12/05/2015 15:40 | Microsoft Word 9 | 2,492 K    | В              |     |     |
| 🔰 Libraries         |                                     |                  |                  |            |                |     |     |
| Documents           |                                     |                  |                  |            |                |     |     |
| J Music             |                                     |                  |                  |            |                |     |     |
| Pictures            |                                     |                  |                  |            |                |     |     |
| Videos              |                                     |                  |                  |            |                |     |     |
| 톶 Computer          |                                     |                  |                  |            |                |     |     |
| 횎 Network           |                                     |                  |                  |            |                |     |     |
|                     |                                     |                  |                  |            |                |     |     |
|                     |                                     |                  |                  |            |                |     |     |
|                     |                                     |                  |                  |            |                |     |     |
|                     |                                     |                  |                  |            |                |     |     |
| File n              | name: Mini Excavator Killarney Area |                  |                  | •          | All Files      |     |     |
|                     |                                     |                  |                  |            | Open 🔻         | Can | cel |

#### **Step 4 – Adding Attachments**

Highlight/Select the file that you saved.

# When naming a file for uploading always ensure:-

- The file name is different to that of the file name the Local Authority uploaded.
- The file name is short and does not include symbols e.g. underscore\_; comma, etc.

Reasons that files may fail to attach/upload:

- File name too long. Please rename the file using a shorter name and try attaching again. Avoid symbols in the file name.
- File size too large

#### **Supplier Documents**

Mini Excavator Killarney Area(1).docx (12.29 KB)

map of killarney locations(2).pdf (23.28 KB)

#### Line Items

| DPS for Plant Hire for Local Authoriti<br>Operator (without PSCS) > Excavators ><br>Excavator 180° > Less than 10 Tonnes<br>All jobs within the Killarney Municipa<br>job must be included in the rate. | es and the OPW > Plant Hire with<br>Rubber Wheeled Backhoe<br>al Area. Transportation to each | Per Day w<br>Operator |                    |
|----------------------------------------------------------------------------------------------------|-----------------------------------------------------------------------------------------------|-----------------------|--------------------|
| Select Machine                                                                                                    | Machines                                                                                      |                       | Per Day w Operator |
| 281909 • Add                                                                                                    | Ref: 281909   <u>Remove</u>                                                                   |                       | € 85.00            |
| /AT                                                                                                    | 0.00%                                                                                         |                       | €0.00              |
| tem Total                                                                                                    |                                                                                               |                       | €85.00             |

#### Charges

| Charge             | VAT Rate                                               | Price | Total                        |       |
|--------------------|--------------------------------------------------------|-------|------------------------------|-------|
| VAT on Charges     |                                                        |       | €0.00                        |       |
| Charges Total      |                                                        | ſ     | €0.00                        |       |
| Supplier Documents |                                                        |       | Step 4 cont. – Adding Attach | ments |
| Documents 🗾        | The RFT form will display the name which you selected. | file  |                              |       |
| Car                | icel No Thanks Proceed                                 |       |                              |       |

- Mini Excavator Killarney Area(1).docx (12.29 KB)
- map of killarney locations(2).pdf (23.28 KB)

#### Line Items

| DPS for Plant Hire for<br>Operator (without PSCS<br>Excavator 180° > Less th<br>All jobs within the Kill<br>job must be included i | Local Authorities and the OPW > Plant Hire with<br>) > Excavators > Rubber Wheeled Backhoe<br>han 10 Tonnes<br>arney Municipal Area. Transportation to each<br>n the rate. | Per Day w<br>Operator |               |                                                              |
|----------------------------------------------------------------------------------------------------|----------------------------------------------------------------------------------------------------|-----------------------|---------------|--------------------------------------------------------------|
| Select Machine                                                                                                    | Machines                                                                                                    |                       | Per Day w Ope | Step 4 cont. – Adding                                        |
| 281909 V Add                                                                                                    | Ref: 281909   Remove                                                                                                    |                       | € 85.00       | Attachments                                                  |
| VAT                                                                                                    | 0.00%                                                                                                    |                       | €0.00         | Once you have chosen and                                     |
| Item Total                                                                                                    |                                                                                                    |                       | €85.00        | option to remove the                                         |
| Charges                                                                                                    |                                                                                                    |                       |               | document appears. This indicates that the document           |
| Charge                                                                                                    | VAT Rate                                                                                                    | Price                 |               | has been attached correctly.                                 |
| VAT on Charges                                                                                                    |                                                                                                    |                       |               | pro                                                          |
| Charges Total                                                                                                    |                                                                                                    |                       |               | €0.00                                                        |
| Supplier Documents Documents                                                                                                    | ments                                                                                                    |                       |               |                                                              |
|                                                                                                    | map of killarney locations.pdf (23.28 KB) <u>Rer</u><br>U <mark>pload File</mark>                                                                                          | nove                  |               | To add additional<br>documents you need to<br>repeat Step 4. |
|                                                                                                    | Cancel No Thanks Proceed                                                                                                    |                       |               |                                                              |

- Mini Excavator Killarney Area(1).docx (12.29 KB)
- map of killarney locations(2).pdf (23.28 KB)

#### **Line Items**

**DPS for Plant Hire for Local Authorities and the OPW** > Plant Hire with Per Day w Operator (without PSCS) > Excavators > Rubber Wheeled Backhoe Operator Excavator 180° > Less than 10 Tonnes All jobs within the Killarney Municipal Area. Transportation to each job must be included in the rate. Select Machine Machines Per Day w Operator 281909 🔻 <u>Add</u> € 85.00 Ref: 281909 | Remove VAT 0.00% • €0.00

#### Charges

Item Total

| Charge             |                         | VAT Rate                                     |                         | Price |                                                             | Total                                                                                         |
|--------------------|-------------------------|----------------------------------------------|-------------------------|-------|-------------------------------------------------------------|-----------------------------------------------------------------------------------------------|
| VAT on Charges     |                         |                                              |                         |       |                                                             | €0.00                                                                                         |
| Charges Total      |                         |                                              |                         |       |                                                             | €0.00                                                                                         |
| Supplier Documents | Documents 🕌<br>ma<br>Up | p of killarney locations.pdf (2<br>load File | 23.28 KB) <u>Remove</u> |       | Once you have<br>uploaded the r<br>' <b>Proceed</b> ' to sa | e completed all the details and<br>required documentation, click<br>ave the RFT and continue. |
|                    | Can                     | cel No Thanks                                | Proceed                 |       |                                                             |                                                                                               |

€85.00

# 12.0: Submitting your response

When you click on **'Proceed'**, a summary of your response appears:

| <b>Request for</b> | Tender: KY16000151T Open   Draft                            |                               |                                            |
|--------------------|-------------------------------------------------------------|-------------------------------|--------------------------------------------|
| Summary            |                                                             |                               | Please note that your response is still in |
| Description:       | Hire of a Rubber Tracked mini-excavator, 3.5-5 tonne        | Expected Delivery Date:       | DRAFT, you need to scroll down to end      |
| including operato  | r and fuel. Jobs within Killarney Municipal Area. See map - | Delivery Location:            | of screen to proceed to submit your        |
| Transportation to  | each job must be included in rate.                          | various locations within Kill |                                            |
| Date Published:    | 20/05/2016                                                  | Map Attached. Transportati    | response.                                  |
| Closing Date:      | 27/05/2016 - 12:00                                          | included in the rate          |                                            |
| Buyer Contact:     | Tester @kerrycoco.ie.test<br>076-1064020                    |                               |                                            |

map of killarney locations.pdf (23.28 KB)

Mini Excavator Killarney Area.docx (12.29 KB)

#### Line Items

| Code   | Product/Service                                                                                                    | Machine(s)     | Per Day w<br>Driver | Per Wk w<br>Driver |
|--------|----------------------------------------------------------------------------------------------------|----------------|---------------------|--------------------|
|        | Plant Hire Services 2015 > Excavators > Mini Excavator 360° with Buckets > Less than 5 Tonne         3.5 to 5 tonne rubber tracked zero tail swing mini excavator including operator and fuel.         Notes:       All jobs within the Killarney Municipal Area. Transportation to each job must be included in the rate. Min. one day hire. Price from 1/6/16 to 31/12/16 | Ref:<br>200373 | €189.000            | €945.000           |
| VAT @  | 0.00%                                                                                                    |                | €0.000              | €0.000             |
| Item 1 | Fotals                                                                                                    |                | €189.000            | €945.000           |

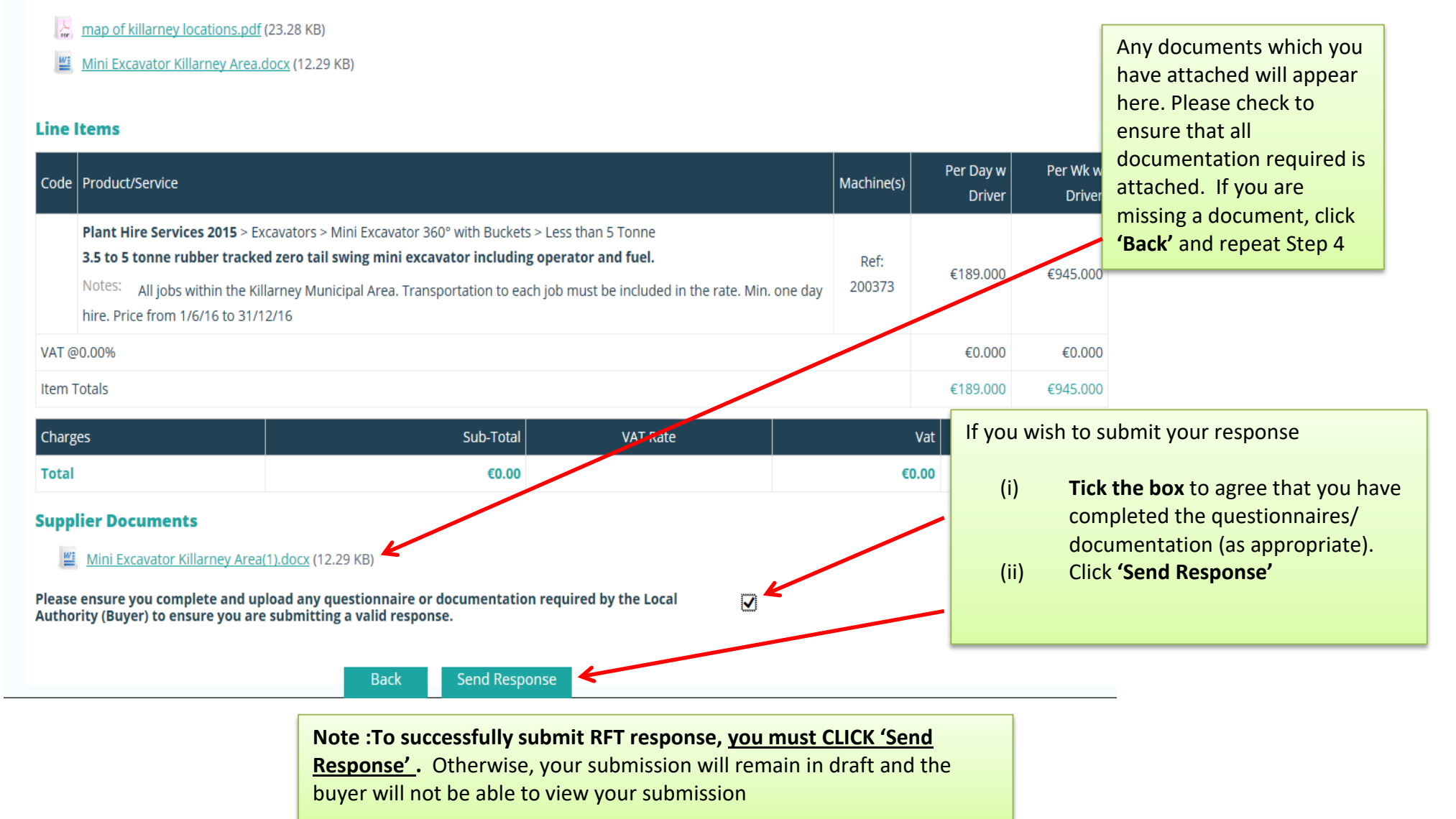

When you click on 'Send Response', the following appears:

| Home    | Supplier Details | My RFTs & RFQs     | My Frameworks & Commodities | My Checklist | Terms & Con            | When your response has                                                             |
|---------|------------------|--------------------|-----------------------------|--------------|------------------------|------------------------------------------------------------------------------------|
| Welcome |                  | (SupplierID: ) ←   | and writtend                |              |                        | been sent, a message<br>appears at the top of the<br>screen – <b>'RFT has been</b> |
|         | Requests         | for Tenders (RFTs) | submitted                   |              | successfully submitted |                                                                                    |
|         | Search RF        | Ts By Reference    |                             |              | Sea                    | arch RFTs                                                                          |
|         | Total Resu       | lts: 2192          | Page 1 of 220               |              | « < 1 <u>2 3 4 5 6</u> | <u>5 7 8 9 10 ≥ »</u>                                                              |

# 13.0: Confirming Response has been submitted to the Local Authority

If you wish to confirm that the RFQ/RFT has been submitted successfully, use the search facility as in the previous page to locate the RFQ/RFT:

| Home Supplier Details My RFTs & RFQs My Frameworks & Con                                                                                                    | modities My Checklist Terms & Conditions Forms                                                                                                    |
|----------------------------------------------------------------------------------------------------|----------------------------------------------------------------------------------------------------|
| Welcome (SupplierID:                                                                                                    | Logout                                                                                                    |
| Requests for Quotations (RFQs)                                                                                                    | Requests for Tenders (RFTs)                                                                                                    |
| Search RFQs By Reference     View Full List of RFQs       Search RFQs     Search RFQs                                                                                                    | Search RFTs By Reference<br>View Full List of F<br>Search RF<br>Search RF<br>Once successfully submitted and<br>prior to the closing date, the statu<br>of the RFQ/RFT will change to<br>Open I Submitted.                                                                                                    |
| KY16000204Q       Under Consideration       No Response         Kenmare Civic Amenity Site. Provide / install a footpath including safety         handrailing & power cable duct & inspection chambers. Please see attached         photographs for on-site location of proposed footpath.         29/04/2016 - 16/05/2016       1 Items | KY16000151T       Open   Submitted         Hire of a Rubber Tracked mini-excavator, 3.5-5 tonne including operator<br>fuel. Jobs within Killarney Municipal Area. See map - Transportation to<br>job must be included in rate.       Once the closing date has passed,<br>the status of the RFQ/ RFT will<br>change from 'Open I Submitted' to<br>'Under Consideration I Submitted' |
| KY16000193Q       Under Consideration       No Response         Remedial work & repairs to Chainlink Fencing @ NKL       View RFQ         21/04/2016 - 28/04/2016       4 Items       View RFQ                                                                                                    | OS16000006T       Under Consideration   No Response         360° EXCAVATOR 13 - 18 Tonne (including driver) for OPW work sites co.       If you have submitted a response         Limerick HIRE MINI COMPETITION DETAILS       status of the RFT is 'Open I Draft         09/05/2016 - 11/05/2016       1 Items       View RF                                                       |
| KY16000184Q       Under Consideration       No Response         Re-roof and install solar panels at 37 & 38 Ard Aoibhean, Waterville and associated works as per scope of Works. Works must be completed by Friday         13th May, 2016         18/04/2016 - 21/04/2016       1 Items       View RFQ                                   | OS16000005T       Under Consideration   No Response         360° EXCAVATOR 6-8 Tonne (without driver) work sites in Co. Kerry HIRE M         O4/05/2016 - 06/05/2016       1 Items         View RE                                                                                                    |

### 14.0: How do I change my response if I have submitted my RFQ/RFT?

If you have submitted an RFT/RFQ and want to amend it **PRIOR** to the closing date/time of the RFT/RFQ, use the search facility outlined in Section 9.2. When you locate the RFT/RFQ you wish to edit, click **'View RFT'** or **'View RFQ'**. Click on **'Reopen RFT Submission'** or **'Reopen RFQ Submission'** 

| Welcome            | (SupplierID:   Supplier Home   Change Passi    | word                   |                   | Logout                           |
|--------------------|------------------------------------------------|------------------------|-------------------|----------------------------------|
| Supplier RFT Confi | irm Response                                   |                        |                   |                                  |
|                    |                                                |                        |                   | Reopen RFT Submission            |
| Request for        | Tender: CC17000 xxx T Open   Submitted         |                        |                   | 1                                |
| 6                  |                                                |                        |                   |                                  |
| Summary            | Ready Mix Concrete, Dupmanuay Reads Area       | Expected Delivery Date | 16/10/2017        |                                  |
| Date Published:    | 09/10/2017                                     | Delivery Location:     | See Attached Map. | Click on 'Peoper PET Submission' |
| Closing Date:      | 13/10/2017 - 10:00                             |                        |                   | Cick of Reopen KFT Submission    |
| Buyer Contact:     | Buyer Contact Details                          |                        |                   |                                  |
|                    |                                                |                        |                   |                                  |
|                    |                                                |                        |                   |                                  |
| The following me   | ssage will then appear:                        |                        |                   |                                  |
|                    |                                                |                        |                   |                                  |
| Home Supplie       | er Details My RFTs & RFQs My Competitions      | My Checklist Term      | ns & Conditions   | Forms                            |
| Welcome            | (SupplierID:   Supplier Home   Change Password |                        |                   | Logout                           |
| • Your RF          | T response has been succes                     | sfully reoper          | ned.              |                                  |
|                    | withour response prior to the slop             | ing data and time      | al                |                                  |
| Please resul       | omit your response prior to the clos           | ing date and tim       | e:                |                                  |

Request for Tender: KY17000 xxx T Open | Draft

Once you have reopened your RFT/RFQ, it is still in draft format and you will need to complete all steps as outlined in Section 11.0 and 12.0 prior to the closing date and time.

Ensure your RFT/RFQ has been successfully resubmitted as shown below:

| Home    | Supplier Details     | My RFTs & RFQs                                                  | My Frameworks & Commodities | My Checklist | Terms & Conditions              | Forms         |  |  |  |
|---------|----------------------|-----------------------------------------------------------------|-----------------------------|--------------|---------------------------------|---------------|--|--|--|
| Welcome |                      | (SupplierID: )                                                  |                             |              |                                 |               |  |  |  |
|         | 🛇 RFT ha<br>Requests | RFT has been successfully submitted Requests for Tenders (RFTs) |                             |              |                                 |               |  |  |  |
|         | Search RF            | Ts By Reference                                                 |                             |              | Search RFTs                     |               |  |  |  |
|         |                      |                                                                 |                             |              |                                 |               |  |  |  |
|         | Total Resul          | ts: 2192                                                        | Page 1 of 220               |              | « < 1 <u>2 3 4 5 6 7 8 9 10</u> | <u>&gt; »</u> |  |  |  |

test

### 15.0: I 'declined' an RFQ/RFT in error – how do I get this re-opened?

If you have declined a RFQ/RFT and now wish to re-open it PRIOR to the closing date and time of the RFQ/ RFT, use the search facility outlined in Section 9.2. When you locate the RFT/RFQ you wish to respond to, click **'View RFT'** or **'View RFQ'**. Click on **'Reopen RFT Submission'** and submit your response before closing date/time of RFT/RFQ.

|                                                                    |                                                                                                    |                                                                                    | Reopen RFT Submissio                  |
|--------------------------------------------------------------------|----------------------------------------------------------------------------------------------------|------------------------------------------------------------------------------------|---------------------------------------|
| Request for                                                        | Tender: KY17000115T Open   Dec                                                                                | lined                                                                              | $\uparrow$                            |
| Description:<br>Date Published:<br>Closing Date:<br>Buyer Contact: | test<br>11/10/2017<br>12/10/2017 - 12:00<br>Olivia O Sullivan<br>olivia.osullivan@kerrycoco.ie<br>076-1064020 | Expected Delivery Date:<br>Delivery Location:<br>Brosna Water Works, Brosna, Kerry | Click on <b>'Reopen RFT Submissic</b> |
| <b>Documents</b><br>No Documents Up                                | bloaded                                                                                                    |                                                                                    |                                       |
| ine Items                                                          |                                                                                                    |                                                                                    |                                       |

ea 1

The following message will then appear:

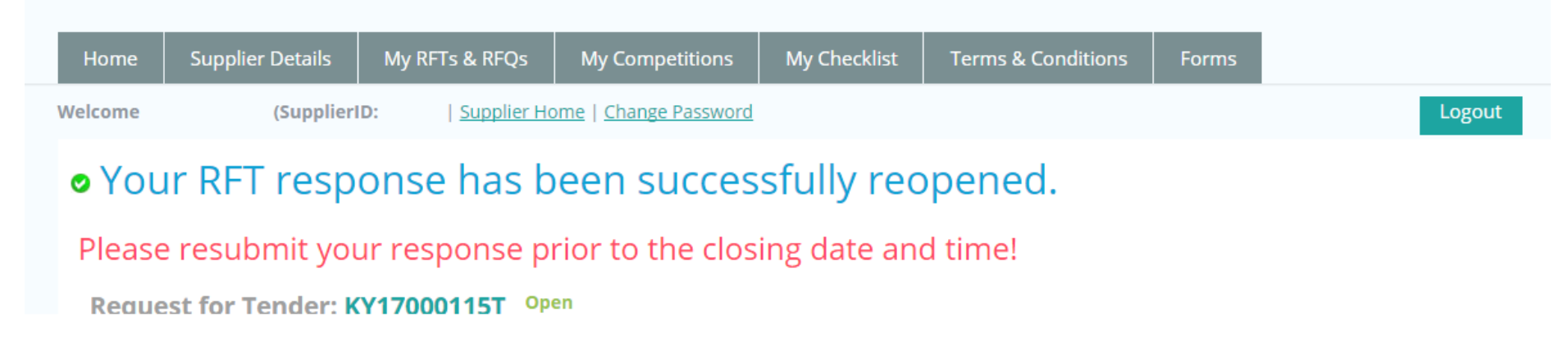

You will need to complete all steps as outlined in Section 11.0 and 12.0 prior to the closing date and time.

Ensure your RFT/RFQ has been successfully submitted as shown below:

| Home    | Supplier Details | My RFTs & RFQs                            | My Frameworks & Commodities | My Checklist | Terms & Conditions              | Forms         |
|---------|------------------|-------------------------------------------|-----------------------------|--------------|---------------------------------|---------------|
| Welcome |                  | (SupplierID: )                            |                             |              |                                 |               |
|         | RFT has Requests | s been successfully<br>for Tenders (RFTs) | submitted                   |              |                                 |               |
|         | Search RF1       | s By Reference                            |                             |              | Search RFTs                     |               |
|         | Total Resul      | ts: 2192                                  | Page 1 of 220               |              | « < 1 <u>2 3 4 5 6 7 8 9 10</u> | <u>&gt; »</u> |

# 16.0: How can I find my Supplygov Machine Reference Number? (This only applies to PLANT HIRE)

| Home                        | Supplier Details                    | My RFTs & RFQs     | My Competiti | ons      | My Checklist    | Terms 8 | Condition                  | is Foi                      | rms                       |                      |
|-----------------------------|-------------------------------------|--------------------|--------------|----------|-----------------|---------|----------------------------|-----------------------------|---------------------------|----------------------|
| Welcome<br>My Comp          | (Sup                                | pplierID: `)       |              |          |                 | /       | To find<br>Click <b>'M</b> | your ma<br><b>ly Comp</b> o | chine refere<br>etitions' | nce:                 |
| Competiti                   | on                                  |                    |              | Date Sub | mitted          | Lot 1   | Lot 2                      | Lot 3                       | Selections                | Plant                |
| DPS for Pla                 | ant Hire for Local Autho            | rities and the OPW |              | 09/12/20 | 16 15:00:00     | -       | Active                     | Active                      | View Selection            | ns <u>View Plant</u> |
|                             |                                     |                    |              |          | _               |         |                            |                             |                           | /                    |
| Competiti                   | ons                                 |                    |              |          | Lots/Categories |         | Contrac                    | ting Autho                  | orities                   | Status               |
| Irish Water                 | Plant Hire Services 201             | 15 Region 3        |              |          | View            |         | <u>View</u>                |                             |                           | Active               |
| Plant & Hai<br>Plant Hire a | ulage Hire 2012<br>and Haulage 2013 |                    |              |          | <u>View</u>     |         | v<br>Click                 | c on <b>'Vie</b> '          | w Plant' und              | ler Plant            |
| General Co                  | onstruction & Trade Ser             | vices 2013         |              |          | View            |         | View                       |                             |                           | Active               |
| Plant Hire S                | Services 2014                       |                    |              |          | View            |         | View                       |                             |                           | Active               |
| Irish Water                 | Plant Hire Services 201             | 14 Region 3        |              |          | View            |         | View                       |                             |                           | Active               |
| Plant Hire S                | Services 2015                       |                    |              |          | View            |         | View                       |                             |                           | Active               |
| Footpath, F                 | Roadway Restoration ar              | nd Ancillary Works |              |          | View            |         | View                       |                             |                           | Active               |
|                             |                                     |                    |              |          |                 |         |                            |                             |                           |                      |
|                             |                                     |                    |              |          |                 |         |                            |                             |                           |                      |
| Supplies, S                 | ervices & Tool Hire                 |                    |              |          | View            |         | View                       |                             |                           | On-Going             |

| Home                                                       | Supplier Details                                                                | My RFTs & RFQs                                 | My Competitions                                                         | My Checklist                                        | Terms & Conditions              | Forms                            |                                                                      |  |
|------------------------------------------------------------|---------------------------------------------------------------------------------|------------------------------------------------|-------------------------------------------------------------------------|-----------------------------------------------------|---------------------------------|----------------------------------|----------------------------------------------------------------------|--|
| Welcome                                                    | (Sup                                                                            | oplierID: )                                    |                                                                         |                                                     |                                 |                                  | Logout                                                               |  |
| You will only i<br>See 'View Sele<br>or by emailing        | receive Request for Tende<br>ections' on the 'My Compe<br>g eproc@kerrycoco.ie. | er emails for the<br>etitions' page fo<br>accc | table shows the bre<br>the number of each<br>ount on <u>www.supplyg</u> | eakdown of the<br>plant item regi<br><u>ov.ie</u> . | type of Plant<br>stered on your | ing your applic<br>u can contact | ation to the DPS for Plant Hire.<br>the LGOPC by calling 076 1064020 |  |
| DPS for Plant Hire for Local Authorities and the O Summary |                                                                                 |                                                |                                                                         |                                                     |                                 |                                  |                                                                      |  |
|                                                            |                                                                                 |                                                |                                                                         |                                                     |                                 |                                  |                                                                      |  |

| Section               |              | Count         | Options |           |
|-----------------------|--------------|---------------|---------|-----------|
| Dumpers               |              | 2             | View    |           |
| Excavators            |              | 8             | View    |           |
| Tractor & Attachments |              | 10            | View    |           |
| Vans/Jeeps/Pickups    |              |               | View    |           |
|                       | plant items. | ew individual | М       | y Account |
|                       |              |               |         |           |

### **Plant/Machine Details**

| Product                                 |                    | Dumpers                         |                |                                 |  |  |  |
|-----------------------------------------|--------------------|---------------------------------|----------------|---------------------------------|--|--|--|
| Product Item                            |                    | Articulated Dumper              |                |                                 |  |  |  |
| Reference Number                        |                    | 297255                          |                |                                 |  |  |  |
| Make                                    |                    | John Deere                      |                |                                 |  |  |  |
| Model                                   |                    | Model Dumper                    |                |                                 |  |  |  |
| Туре                                    |                    | Front Mounted                   |                | Reference Number: - this is the |  |  |  |
| Year of Manufacture                     |                    | 2011                            |                | Supplygov Machine Reference     |  |  |  |
| Drive                                   |                    | 4 Wheel Drive                   |                |                                 |  |  |  |
| Type of Skip                            |                    | Hydraulic Skip                  |                |                                 |  |  |  |
| Maximum Operating Weig                  | jht                |                                 |                |                                 |  |  |  |
| Capacity of Dumper                      |                    | 2 ton                           | m <sup>3</sup> |                                 |  |  |  |
| НР                                      |                    | 2                               |                |                                 |  |  |  |
| Serial No./Chassis No.                  |                    | 1245TestXXXX                    |                |                                 |  |  |  |
| Cab                                     |                    | Yes                             |                |                                 |  |  |  |
| Side Tip                                |                    | Yes                             |                |                                 |  |  |  |
| Have you a On-Road pern                 | nit?               | Yes                             |                |                                 |  |  |  |
| Vehicle License No.                     |                    |                                 | 1              |                                 |  |  |  |
| Operator Available                      | Operator Available |                                 |                |                                 |  |  |  |
| Registration No contact the Sup         |                    | <i>pplygov</i> Helpdesk Team by |                |                                 |  |  |  |
| telephone on 076-1064020 or by email at |                    |                                 |                |                                 |  |  |  |
|                                         | eproc@kerrycoc     | <u>co.ie.</u>                   |                | Back                            |  |  |  |
|                                         |                    |                                 |                |                                 |  |  |  |
|                                         |                    |                                 |                |                                 |  |  |  |

### 17.0: My Checklist

| Welcome (SupplierID: ) Click 'My Checklist' tab | Forms                           | Terms & Conditions | My Checklist | My Competitions | My RFTs & RFQs | Supplier Details | Home    |  |
|-------------------------------------------------|---------------------------------|--------------------|--------------|-----------------|----------------|------------------|---------|--|
|                                                 | Click <b>'My Checklist'</b> tab |                    |              |                 | pplierID: )    | (Su              | Welcome |  |
|                                                 |                                 |                    |              |                 |                |                  |         |  |

All checklists have 3 main sections: Online Declaration, Online documents to be completed by a Supplier & Online Insurance Declarations to be completed by an Insurance company. You might also be required to submit hardcopy documentation but this will depend on the Framework/DPS.

See screenshots below.

**'My Checklist'** shows a list of any 'Outstanding' documentation on the account.

Checklists will vary according to the Framework(s)/DPS you have selected an interest in.

# **17.1: Online Declaration (Irish Water Framework)**

| The following declarations have been completed online successfully:                                                                                                    |            | Status   |                          |
|----------------------------------------------------------------------------------------------------|------------|----------|--------------------------|
| (1) Does the Contractor/Supplier have employees?                                                                                                    | Yes 🗸      | Complete |                          |
| (2) Does the Contractor/Supplier have 3 or less employees?                                                                                                    | No 🗸       | Complete |                          |
| (3) Does the Contractor/Supplier have a Pension and Sickness Scheme in place for its Employees?                                                                                                    | No 🗸       | Complete |                          |
| (4) Was a Pension/Sickness Scheme in place but declined by Employees?                                                                                                    | No 🗸       | Complete |                          |
| (5) I confirm that the Contractor/Supplier complies with all statutory requirements in relation to PAYE and PRSI, employment agreements<br>registered or purported to be registered under the Industrial Relations Act 1994 to 2012, relevant sick pay and pension schemes and minimum<br>standard conditions and pay rates of the relevant industry                                                                                                    | Yes 🗸      | Complete |                          |
| (6) I confirm that, if successful, the insurance requirements as outlined in the Instructions can be put in place and the online questionnaire<br>relating to insurance at www.SupplyGov.ie will been completed by the Contractor/Supplier's insurance company/broker.                                                                                                    | Yes 🗸      | Complete | Please ensure that all   |
| (7) I confirm that the Contractor/Supplier is fully tax compliant and the holder of a current Tax Clearance Certificate.                                                                                                    | Yes 🗸      | Complete | questions in Section 1 – |
| (8) I confirm that the Contractor/Supplier complies with Safety, Health and Welfare at Work Act, 2005                                                                                                    | Yes 🗸      | Complete | completed.               |
| (9) I declare that details of Safe Pass Cards for all employees have been entered online and will be kept updated at www.SupplyGov.ie                                                                                                    | Yes 🗸      | Complete |                          |
| (10) I declare that the Contractors/Suppliers Online Questionnaire has been completed online at www.SupplyGov.ie                                                                                                    | Yes 🗸      | Complete |                          |
| (11) I confirm that the Contractor/Supplier will submit, when requested, a signed copy of the declaration set out in Schedule 4 (Personal Situation<br>Declaration Form) of the Instructions, confirming that none of the circumstances set out in that Schedule apply to the Contractor (all the answers<br>to the questions must be NO).                                                                                                    | Yes V      | Complete |                          |
| (12) I declare that the Contractor/Supplier complies with the Terms and Conditions                                                                                                    | Yes 🗸      | Complete |                          |
| (13) I declare that the Contractor/Supplier complies with the Specification under Schedule 1 of the Instruction to Tenderers document(s).                                                                                                    | Yes 🗸      | Complete |                          |
| (14) Can the Contractor/Supplier (including any parent, subsidiary or associated company of the Contractor/Supplier or any director, partner or<br>person in an equivalent position in the Contractor/Supplier) confirm that (a) it is not engaged in any service or operation which relates or may<br>relate in any direct way to the outcome of this Competition; and (b) there is no registerable interest involving the tenderer or any sub-<br>contractors and any of the members of Local Authorities or the Office of Public Works or their relatives? | No Y       | Complete |                          |
| (15) Does the Contractor/Supplier intend to subcontract all or part of any works?                                                                                                    | No V       | Complete |                          |
| Declared By Name: Your name * Position: Owner * Date:                                                                                                    | 17/09/2014 | *        |                          |

### **17.2:** On-line details to be completed by Supplier (where applicable) – required at point of hire

| Safe Pass Cards & Skills Cards, if applicable, may be entered in this section.         To enter or update Safe Pass Cards & Skills cards for you or your employees, click 'View', then click 'Enter New Card' or 'Edit' to edit a card that is already entered i.e. New Expiry Date, Card Number or categories.         The following have been completed online succ |  |             |          |  |  |  |
|----------------------------------------------------------------------------------------------------|--|-------------|----------|--|--|--|
| (16) Contractors/Suppliers Online Questionnaire                                                                                                    |  | <u>View</u> | Complete |  |  |  |
| (17) Safe Pass Card with Fás Accreditation for Employees                                                                                                    |  |             |          |  |  |  |
| (18) Certificate of Competence with Fás Accreditation (Skills Card)                                                                                                    |  |             |          |  |  |  |
| (19) Employers Liability Insurance Questionnaire - Must Be Completed Online by Your Insurance Company.                                                                                                    |  |             |          |  |  |  |
| (20) Motor Insurance Questionnaire - Must Be Completed Online by Your Insurance Company.                                                                                                    |  |             |          |  |  |  |
| (21) Public Product Liability Insurance Questionnaire - Must Be Completed Online by Your Insurance Company.                                                                                                    |  |             |          |  |  |  |

# 17.3: On-line details to be completed by Insurance company/broker – required at point of hire

| The following have been completed online successfully:                                                      |                                                                                                    |      |          |  |  |  |
|----------------------------------------------------------------------------------------------------|----------------------------------------------------------------------------------------------------|------|----------|--|--|--|
| (16) Contractors/Suppliers Online (                                                                         | Questionnaire                                                                                                    | View | Complete |  |  |  |
| (17) Safe Pass Card with Fás Accreo                                                                         | ditation for Employees                                                                                                    | View | Complete |  |  |  |
| (18) Certificate of Competence with                                                                         | n Fás Accreditation (Skills Card)                                                                                                    | View | Complete |  |  |  |
| (19) Employers Liability Insurance (                                                                        | Questionnaire - Must Be Completed Online by Your Insurance Company.                                                                                                    |      | Complete |  |  |  |
| (20) Motor Insurance Questionnair                                                                           | e - Must Be Completed Online by Your Insurance Company.                                                                                                    |      | Complete |  |  |  |
| (21) Public Product Liability Insurance Questionnaire - Must Be Completed Online by Your Insurance Company. |                                                                                                    |      |          |  |  |  |
|                                                                                                    |                                                                                                    |      |          |  |  |  |
|                                                                                                    | The Questionnaires relating to Insurance must be completed by<br>your Insurance Broker/Insurance Company.<br>Insurance Companies have Login access to <i>Supplygov.ie</i> and can<br>update your account when requested to do so. Contact your<br>insurance company/ broker directly to discuss this requirement. |      |          |  |  |  |

### **17.4: Documentation Checklist:**

| Copies of the following documents must be sent by post to the 'Procurement Section, Kerry County Council, Unit 9 building C, Reeks Gateway, Rock Rd., Killarney, Co.Kerry'.                                                              |                                                                                          |             |  |  |  |
|----------------------------------------------------------------------------------------------------|------------------------------------------------------------------------------------------|-------------|--|--|--|
| Documents will not be accepted by email:                                                                                                    |                                                                                          |             |  |  |  |
| (22) Current Safety Statement or HSA Code of Practice (Completed Appendix E)<br>There is a requirement that all safety statements have to be signed and have a current date to<br>that requires a signature and date is fully completed. | o be valid. Please ensure the relevant page(s) of the safety stateme                     | Outstanding |  |  |  |
| (23) Air Receiver Check for                                                                                                    |                                                                                          |             |  |  |  |
| Compressors: Mobile Air Compressors, Machine Reference:294205, ooo                                                                                                    | Some Frameworks applications will require                                                | Outstanding |  |  |  |
| (24) Plant Hire Relevant Experience Form                                                                                                    | hardcopy documentation. If this is the case,<br>this will be stated on the Documentation | Outstanding |  |  |  |
| (25) Vehicle Registration Certificate for                                                                                                    | Checklist.                                                                               |             |  |  |  |
| Articulated Semi Trailers: Flat Body Trailer, Machine Reference:294204, Reg No: 05ky125                                                                                                    |                                                                                          | Outstanding |  |  |  |
| Dumpers: Articulated Dumper, Machine Reference:297255, Reg No: XXXKYXXXX                                                                                                    | This documentation must be addressed to the                                              | Outstanding |  |  |  |
| (26) Valid Certificate of Road Worthiness for                                                                                                    | Road, Killarney, Co Kerry, V93 KVK1.                                                     |             |  |  |  |
| Articulated Semi Trailers: Flat Body Trailer, Machine Reference:294204, Reg No: 05ky125                                                                                                    |                                                                                          | Outstanding |  |  |  |
| (27) Report of Thorough Examination (GA1) for                                                                                                    |                                                                                          |             |  |  |  |
| Steel Tracked Excavator 360°: Greater than 20 Tonne, Machine Reference:297250, Reg No:                                                                                                    |                                                                                          | Outstanding |  |  |  |
| (28) VOIDS Suitability Questionnaire QW2                                                                                                    |                                                                                          | Outstanding |  |  |  |
| (29) VOIDS Supplement 3.4.1                                                                                                    |                                                                                          | Outstanding |  |  |  |